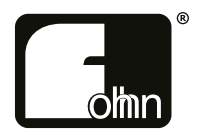

# **DSP Amplifiers**

DI-4.1000 / DI-2.2000 / DI-4.2000 / DI-2.4000

Please read this user manual through carefully before putting the system into operation and keep it for future reference.

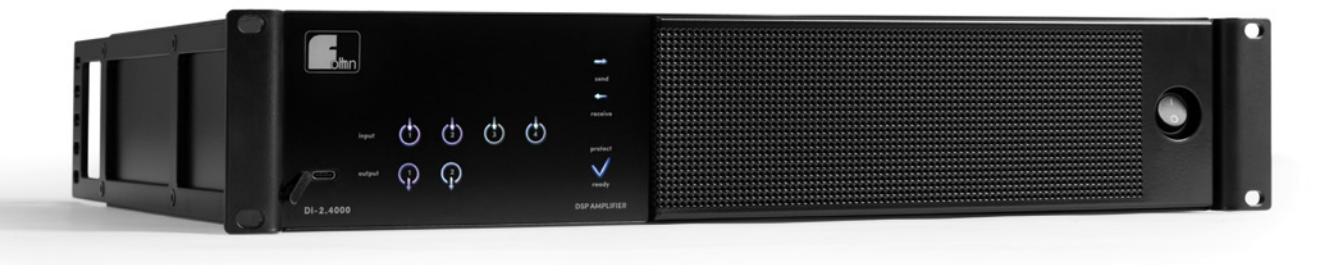

# Contents

| 1. In | troduction and General Instructions                 | . 4 |
|-------|-----------------------------------------------------|-----|
| 1.    | 1 Important Safety Instructions                     | . 4 |
|       | 1.1.1 Definition of Terms                           | . 4 |
|       | 1.1.2 General Safety Instructions                   | . 5 |
|       | 1.1.3 Electrical Safety Information                 | . 5 |
|       | 1.1.4 Acoustic Safety Information                   | . 6 |
|       | 1.1.5 Connections and Cabling                       | . 7 |
| 1.    | 2 Operating Conditions                              | . 7 |
|       | 1.2.1 Information on Abnormal Operation             | . 8 |
| 1.    | 3 Storage and Transportation                        | . 8 |
| 2. Tł | ne Product                                          | . 9 |
| 2.    | 1 Product Description                               | . 9 |
| 2.    | 2. Contents                                         | 10  |
| 2.    | 3 Unpacking                                         | 10  |
| 3. Se | tting Up                                            | 11  |
| 3.    | 1 Professional Rack Mounting                        | 11  |
| 3.    | 2 Connection Instructions and Controls              | 11  |
|       | 3.2.1 USB-C Configuration Port                      | 12  |
|       | 3.2.2 Standard Connections                          | 13  |
|       | 3.2.3 Optional Connection Interfaces                | 16  |
|       | 3.2.4 Status Displays                               | 20  |
| 3.    | 3 Configuration                                     | 21  |
|       | 3.3.1 System Requirements                           | 21  |
|       | 3.3.2 Downloading and Installing FOHHN AUDIO SOFT   | 21  |
|       | 3.3.3 FOHHN-NET Cabling and ID Allocation           | 22  |
|       | 3.3.4 Loading Loudspeaker Presets                   | 24  |
|       | 3.3.5 Updating the Firmware                         | 24  |
|       | 3.3.6 Connecting All Devices                        | 24  |
|       | 3.3.7 Gain Structure and Signal Chain               | 25  |
|       | 3.3.8 Matrix Functions and DSP Routing              | 27  |
|       | 3.3.9 Integration into a Dante <sup>™</sup> Network | 29  |
|       | 3.3.10 Integration into an Optocore Network         | 33  |
|       | 3.3.11 Integration into the AIREA-NET               | 34  |

|    | 3.3.12 Renaming Devices and Output Channels    | 34 |
|----|------------------------------------------------|----|
|    | 3.4 Further Functions                          | 34 |
|    | 3.4.1 Auto Power Save                          | 34 |
|    | 3.4.2 Switching Contact                        | 36 |
|    | 3.4.3 Password Lock                            | 37 |
| 4. | Remote Switch-On and Sequential Switch-On 3    | 38 |
|    | 4.1 Sequential Switch-On / -Off                | 38 |
|    | 4.2 Sequential Remote Switch-On / Switch-Off   | 39 |
|    | 4.3 Examples                                   | 10 |
| 5. | Technical Specifications4                      | 13 |
| 6. | Troubleshooting                                | 16 |
| 7. | Service and Repair 4                           | 17 |
|    | 7.1 Maintenance Measures                       | 17 |
|    | 7.2 Cleaning Fan Filter Foam Without Tools 4   | 17 |
| 8. | Appendix4                                      | 19 |
|    | 8.1 Environmental Information                  | 19 |
|    | 8.2 CE Marking and Declaration of Conformity 4 | 19 |
|    | 8.3 Trademarks 4                               | 19 |
|    | 8.4 Protection Classes and Protection Types 4  | 19 |
|    | 8.5 Disclaimer and Copyright5                  | 50 |
|    | 8.6 Contact Address                            | 50 |

# **1. Introduction and General Instructions**

Congratulations on the purchase of your **FOHHN**<sup>®</sup> DSP amplifier. Like all products in our **AMP CONTROLLER-SERIES**, **DI-SERIES** amplifiers are equipped with the latest CLASS D technology. These amplifiers have been developed to meet the highest demands for sound quality and reliability.

All DSP functions on a **DI-SERIES** amplifier can be controlled using a single piece of software, **FOHHN AUDIO SOFT**.

In order to benefit from all the advantages of your DSP amplifier and to guarantee trouble-free operation, please read the following instructions carefully before starting up the system and keep this manual for future reference!

# **1.1 Important Safety Instructions**

Please read the following safety instructions in their entirety before starting up this device. Keep these instructions near the device at all times. Reading the instructions does **not** replace the need for awareness of and compliance with currently applicable national safety regulations and standards, or the observance of safe on-site working methods.

All information and technical specifications published here are based on data that was available at the time of publication. We expressly reserve the right to make any changes.

## **1.1.1 Definition of Terms**

### Danger

This signal word indicates a hazard with a high-risk level, which, if not avoided, could result in death or serious injury.

### Warning

This signal word indicates a hazard with a medium risk level, which, if not avoided, could result in death or serious injury.

### Caution

This signal word indicates a hazard with a lower risk level, which, if not avoided, could result in minor or moderate injury.

## 1.1.2 General Safety Instructions

### Danger:

To avoid danger to life or limb, please ensure that all personnel involved in installing or dismantling this type of system have read and understood the contents of this manual.

That said, the information presented here should be regarded as accompanying advice and it does not affect the ultimate responsibility of the user to ensure safe on-site operation of a **FOHHN** system.

#### Warning:

To avoid injury,

▲ the device must be stored, installed and operated well away from children.

To avoid injuries, this device must be taken out of operation, marked appropriately and protected against accidental use if it

- ▲ shows visible signs of damage
- ▲ appears to contain loose parts,
- ▲ is not working correctly,
- ▲ has been subjected to unfavourable conditions (e.g. moisture) for a prolonged period
- ▲ has been subjected to poor transportation conditions (e.g. with unsuitable packaging or humidity).

If necessary, please contact your FOHHN dealer or the transport company immediately. Our contact details can be found in the appendix to this user manual.

## **1.1.3 Electrical Safety Information**

**FOHHN** DSP amplifiers are Protection Class 1 appliances. They are built and certified in accordance with the VDE safety measures for electronic devices and, safety-wise, leave our factory in perfect condition. The devices comply with all currently applicable EMC directives, as confirmed by the attached CE marking.

#### The relevant standards can be found in the appendix to this user manual.

#### Warning:

To minimize the risk of electric shock,

- ▲ the mains contact grounding pin must never be separated and under no circumstances should the plug be taped up.
- **t**he device must **only** be connected to a professionally tested shockproof socket.
- ▲ the device enclosure must never be opened. The device does not contain any components that can be repaired by the user. In the unlikely case of a defect, please consult qualified service personnel and/or the dealer from whom you purchased your system!

Please also ensure that the local mains supply voltage matches the power supply voltage specified on the device.

To minimize the risk of an electric shock or fire,

- $\triangle$  the device must not be subjected to moisture.
- ▲ containers filled with liquid (e.g. beverage containers) must not be placed on the device.
- ▲ ventilation slots must not be covered with objects (e.g. protective rain covers).
- ▲ the device must not be subjected to excessive heat, sunshine, fire or similar.
- ▲ no open sources of flame (e.g. pyrotechnics) must be placed on the device.

#### **Caution:**

To avoid damaging the device,

▲ do not leave the power cable plugged in if the device will not be used for a prolonged period. (Remove the plug from the mains socket in order to completely disconnect the device!)

## **1.1.4 Acoustic Safety Information**

**FOHHN** loudspeaker systems are capable of generating very high sound pressure levels, which can cause irreparable damage to hearing.

#### Warning:

To avoid potential hearing impairment,

▲ never stand in close proximity (1 metre or less) to a device while it is in operation.

To prevent both hearing impairment and damage to the device, avoid the following while the device is in operation:

- ▲ acoustic feedback
- ▲ high powered, permanently distorted signals
- ▲ impulse noises, which can occur when a device is switched on or off, connected or disconnected from the system

## 1.1.5 Connections and Cabling

Please note the following when wiring up your system:

- ▲ Check that your cable is working faultlessly and only use cables with a sufficient cross section.
- ▲ Only use cabling and connector materials that meet professional standards.
- ▲ Only use properly shielded cables and plugs for the audio and data connections.
- ▲ Only use power cables with a fully intact grounding pin and make sure that the device's mains plug is accessible at all times so that it can be quickly removed from the mains supply in the event of a malfunction.
- ▲ Lay and secure the cabling so that it cannot be damaged by tools, or through being trapped by the device or by a fixing bracket.
- ▲ Protect any laid cables from mechanical damage, or unnecessary traction.
- Avoid excessive tightening of the screws on connection terminals!

### The wiring up of loudspeakers should only be done by suitably qualified personnel!

**Important:** To enable communication between a Windows PC with **FOHHN AUDIO SOFT** installed and DI-Series amplifiers, a **FOHHN** network adapter (e.g. **NA-11 FOHHN-NET USB ADAPTER** or **NA-3 FOHHN-NET ETHERNET ADAPTER**) is recommended.

More information can be found in Chapter 3 of this user manual!

# **1.2 Operating Conditions**

Please note the following when operating your system:

- ▲ The permitted ambient temperature of the device during operation ranges from 0 °C to +40 °C.
- ▲ The device is intended for use in a dry environment with normal levels of dust and humidity in the air.
- ▲ If moisture has built up on the device's rear panel, either during transportation or storage, let the device acclimatise for ca. 2 hours before use.
- ▲ Never expose the device to aggressive chemical fluids or vapours.
- Always make sure that heat can be dissipated via the outer surfaces of the device enclosure.
- ▲ Always make sure that the device is well ventilated. In order to ensure adequate cooling, the device must not be covered with towels or cloths. Avoid letting the enclosure become hot through exposure to sunlight or strong spotlights.
- ▲ Never expose the device to strong vibrations.

## **1.2.1 Information on Abnormal Operation**

If the permissible operating temperature is too high (over 75 °C), the device will shut down. As soon as the temperature returns to within the normal operating range, the device will automatically be switched on again.

The temperature of the **FOHHN** system is displayed in **FOHHN AUDIO SOFT**. Shutdown can also occur if the product is exposed to direct sunlight or very high environmental temperatures. Reliable operation is only guaranteed in compliance with the permissible ambient temperature range.

The device should be immediately inspected by a FOHHN AUDIO AG approved service partner if

- ▲ the mains cable or power socket is damaged,
- ▲ a foreign body or liquid has got into the interior of the device,
- ▲ the device has been exposed to rain,
- ▲ the device is not working normally, i.e. it is showing marked differences in performance,
- ▲ the device is damaged (e.g. after a fall).

## **1.3 Storage and Transportation**

Please note the following:

- ▲ The device should only be transported in its original packaging
- ▲ Store the device in a dry environment, with a constant ambient temperature, in order to avoid condensation.
- ▲ The permitted ambient temperature range for storing the device is -10 °C to +70 °C.
- ▲ Due to fluctuations in temperature during transportation and storage, condensation my start to build up on the surface of the device. Before operating the device, examine its surface for any signs of moisture. If this is the case, allow the unpacked device to acclimatise for a minimum of two hours in the environmental temperature before use.

# 2. The Product

# **2.1 Product Description**

The digital, multi-channel DSP amplifiers belonging to the **DI-SERIES** are equipped with **FOHHN AUDIO DSPs** (digital signal processors). These DSPs contain (per amplifier channel) a programmable EQ, Delay, X-Over and dynamic processor.

**DI-SERIES** DSP amplifiers are equipped as standard with four digital AES/EBU inputs and four Link Outs. Digital inputs for Dante<sup>TM</sup> and Optocore networks, digital AES/EBU XLR inputs and analogue XLR inputs are also optionally available. The standard outputs are terminal blocks designed for leads of up to 6 mm<sup>2</sup> – the amplifiers are also optionally available with Speakon output connectors. All amplifiers (regardless of the number of their output channels) always have four inputs with DSP input processing – in other words: their four input channels can each be mixed in the DSP.

In addition, presets are stored that contain loudspeaker protection data and sound optimization data for all **FOHHN** loudspeaker systems. These optimisations, together with multiband limiting, ensure the best possible sound performance and operational safety. Custom created user presets can also be stored.

Thanks to their integrated **FOHHN AUDIO DSP**, the amplifiers can be networked, remotely controlled and remotely monitored. A single piece of control software, **FOHHN AUDIO SOFT**, provides access to all DSP functions and presets. **(The current version of this software can be downloaded free of charge at: <u>www.fohhn.com</u>.)** 

At the heart of each amplifier is an in-house developed digital power supply that is significantly responsible for the sound. It constantly analyses the supply voltage and processes this accordingly (Power Factor Correction). The power supply enables the amplifier to deliver as much energy as possible in the shortest possible time, thus enabling the full dynamic range to be reproduced over the entire audible frequency spectrum during live music applications – while also turning the least amount of energy into heat. The result is a significant increase in the available peak power over several seconds. An integrated microprocessor equips the power supply with measuring, monitoring and communications functionality. As a result, important factors such as temperature, supply voltage and capacity can be monitored and controlled accordingly. In the event of mains overvoltage, the amplifier will shut down.

The amplifier's fans are temperature controlled and optimised for extremely quiet operation. The fans are not used when the amplifier is in an idle state. The fan and filter foam can be manually cleaned, without the need for tools.

An integrated Power-Up Delay enables sequential (remote) power-up of a number of connected amplifiers within a rack. For larger installations and live sound applications involving multiple systems, this function significantly eases the general handling.

The amplifiers are additionally equipped with two programmable switching contacts as well as a fault contact for easy integration into building services.

## **Overview of the different DI-SERIES product versions**

The amplifiers are available as 2- or 4-channel product versions with respective power outputs of 1000 W / 2000 W / 4000 W at 4 ohm.

| MODEL     | POWER per channel and load |        |        |        |        |  |  |  |
|-----------|----------------------------|--------|--------|--------|--------|--|--|--|
|           | 2 Ω                        | 3 Ω    | 4 Ω    | 8 Ω    | 16 Ω   |  |  |  |
| DI-4.1000 | -                          | 1300 W | 1000 W | 500 W  | 250 W  |  |  |  |
| DI-2.2000 | -                          | -      | 2000 W | 1000 W | 500 W  |  |  |  |
| DI-4.2000 | -                          | -      | 2000 W | 1000 W | 500 W  |  |  |  |
| DI-2.4000 | -                          | -      | 4000 W | 2000 W | 1000 W |  |  |  |

These models are currently available.

# 2.2. Contents

Every product is examined in accordance with the highest quality and safety standards prior to despatch.

Please check your product carefully for any signs of transport damage and, in the event of any damage having occurred, inform your dealer and the transportation company immediately. Please also check that the packaging contains all the components belonging to the device.

Your **FOHHN** system contains the following:

- 1 × DI-SERIES DSP amplifier
- All plugs for rear panel connectors (inserted)
- 1 × mains cable with PowerCON connector
- 1 × Quick Start Guide

If the contents are incomplete, please contact your FOHHN dealer!

# 2.3 Unpacking

When unpacking the system, we recommend the following procedure:

- 1. Open the packaging and take out the product.
- 2. Examine the product for any visible signs of transport damage. If the product has been damaged, inform the transport company immediately. A claim for transport damage can only be made by the recipient (i.e. you). Keep the packaging for examination by the transportation company.
- 3. As a general rule, always retain the packaging. Despatch the product in appropriate outer packaging or in a suitable flightcase.

# 3. Setting Up

# **3.1 Professional Rack Mounting**

For professional installation in mobile 19-inch racks or cabinets, the amplifier is equipped with the appropriate front and rear mounting brackets. The enclosure is torsion resistant. Please therefore take care that the amplifier is well ventilated and cooled from both the front and the back during use.

# **3.2** Connection Instructions and Controls

Each amplifier has a Power On/Off switch on the right side of the enclosure front panel.

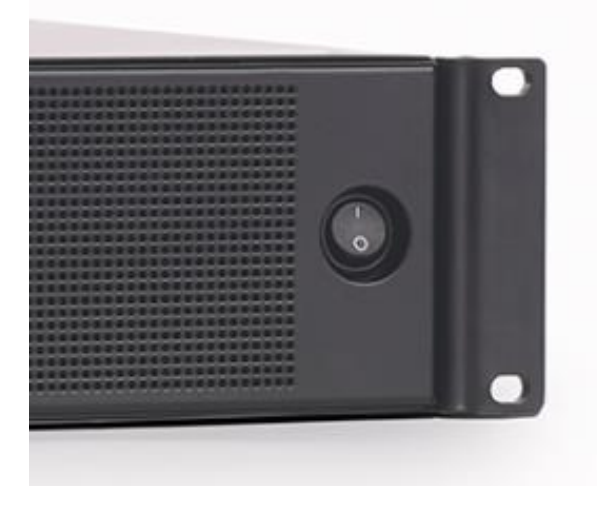

Power On/Off switch on a DI-SERIES amplifier

Further connection of any cabling should be done while the amplifier is switched off. Similarly, the mixing console should be switched on before the amplifier. This will avoid annoying and often dangerous switch-on noises.

## **3.2.1 USB-C Configuration Port**

All **DI-SERIES** amplifiers come with an USB-C socket on the front panel of the enclosure. This allows for optional direct configuration of the device via PC and **FOHHN AUDIO SOFT** control software – without using a **FOHHN** network adapter.

To connect a network consisting of several devices, a **FOHHN** network adapter (e.g. an **NA-11 FOHHN-NET USB ADAPTER** or **NA-3 FOHHN-NET ETHERNET ADAPTER**) must be employed.

For more information, please see chapter 3.3.3 "FOHHN-NET Cabling and ID Allocation"!

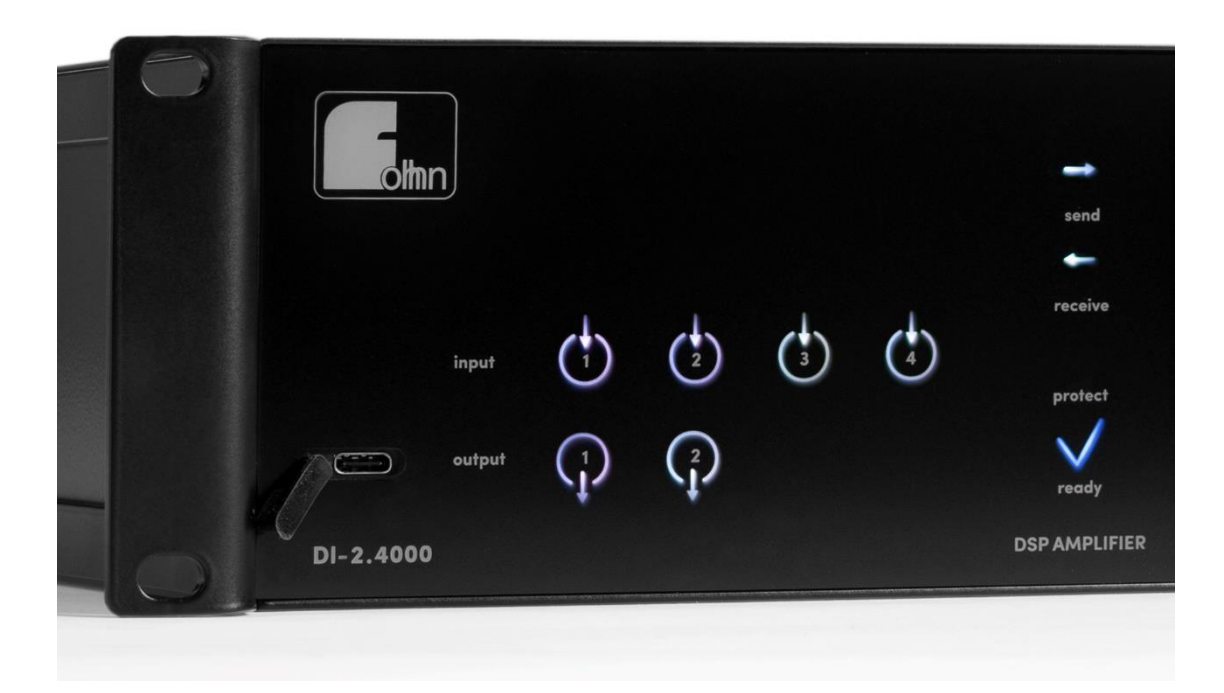

USB-C socket on the left side of the front panel

## **3.2.2 Standard Connections**

The following connectors can be found as standard on the rear panels of **DI-SERIES** amplifiers:

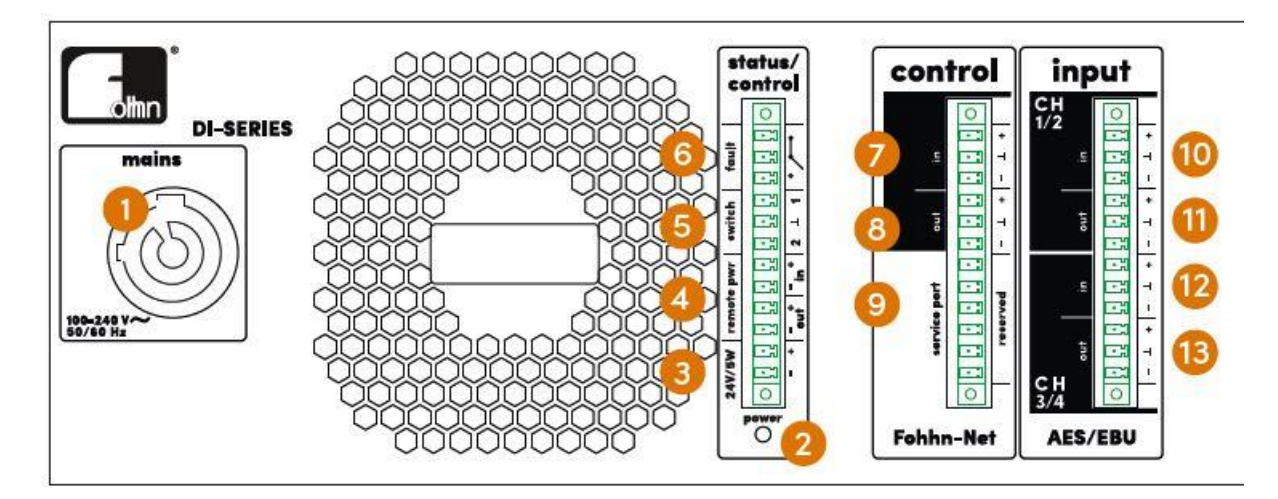

## (1) mains

The mains cable is connected to this PowerCON power socket. The universal power supply (with Power Factor Correction [PFC]) permits a supply voltage of 100 - 240 Vac / 50/60 Hz, thus enabling worldwide use of the amplifier.

The amplifier is only fully disconnected from the mains if the PowerCON plug is removed from the socket!

### (2) LED AUX power

This LED displays the current status of the 24 V / 5 W power supply for external small devices. When it lights up green, the device is active.

### (3) 24 V / 5 W AUX

This terminal block enables an additional external device (e.g. a small mixer or the **AIREA ABX-1**, **ABX-2** or **ABX-3 Break Out Extensions**) to be supplied with power.

### (4) remote pwr

This terminal block enables multiple amplifiers within a rack to be connected to one another for a sequential (remote) switch on/off.

### Further information on this can be found in Chapter 4 of the user manual!

### (5) switch

These terminal blocks serve as switching contacts for changing presets. They can be configured in **FOHHN AUDIO SOFT (see Chapter 3.4.2 "Switching Contact")**.

## (6) fault

Error status can be reported via this isolated open/close contact. The error contact relais (1 x UM) can be operated with a maximum 50 V and 500 mA.

### (7) Fohhn-Net input

This terminal block is used to connect the amplifier to the **FOHHN-NET** remote control network.

# Only use a FOHHN network adapter for this (NA-11 FOHHN-NET USB ADAPTER or NA-3 FOHHN-NET ETHERNET ADAPTER).

#### (8) Fohhn-Net output

This terminal block allows **FOHHN-NET** control signals to be looped through.

#### (9) service port

This in an internal test connection, which must only be used for service purposes.

# Nothing must be connected to this port, otherwise the functionality of the device may be adversely affected!

### (10) CH 1/2 input

Digital audio signals (AES/EBU) can be fed in using these terminal blocks. The terminals are intended for both input channels **CH 1** and **CH 2**.

### (11) CH 1/2 link out

Digital audio signals (AES/EBU) can be looped through using these terminals. The terminals are intended for both input channels **CH 1** and **CH 2**.

### (12) CH 3/4 input

Digital audio signals (AES/EBU) can be fed in using these terminal blocks. The terminals are intended for both input channels **CH 3** and **CH 4**.

#### These inputs are also available on 2-channel amplifiers!

### (13) CH 3/4 link out

Digital audio signals (AES/EBU) can be looped through using these terminals. The terminals are intended for both input channels **CH 3** and **CH 4**.

These outputs are also available on 2-channel amplifiers!

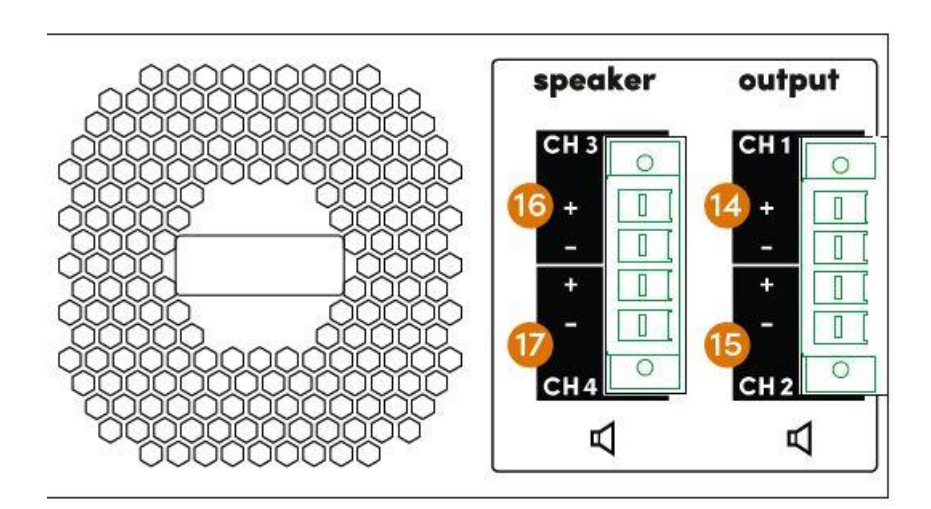

## (14) + (15) Speaker Output CH 1 / CH 2

Loudspeaker systems are connected to these terminals (up to 6 mm<sup>2</sup> flexible or 10 mm<sup>2</sup> rigid conductor cross-section).

### (16) + (17) Speaker Output CH 3 / CH 4

Loudspeaker systems are connected to these terminals (up to 6 mm<sup>2</sup> flexible or 10 mm<sup>2</sup> rigid conductor cross-section).

These outputs are only available on 4-channel amplifiers!

## **3.2.3 Optional Connection Interfaces**

All **DI-SERIES** product versions are optionally available with input interfaces for the Dante<sup>™</sup> and Optocore audio networks, as well as with XLR Interfaces for AES/EBU or analogue audio signals. Besides the standard version terminal blocks, it is also possible for outputs to have Speakon connectors. Any input option can be combined with any output option.

## Input option AES/EBU XLR Interface

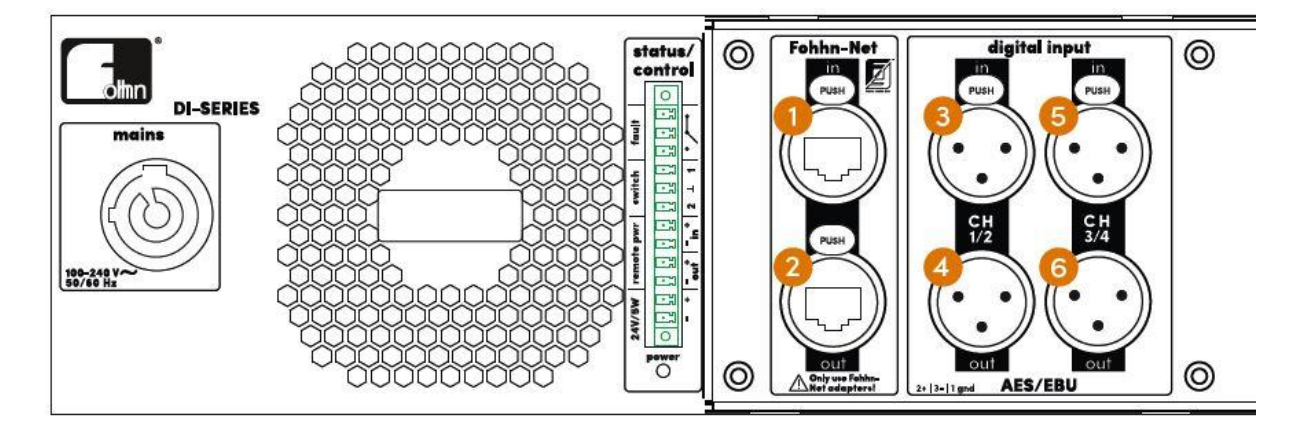

### (1) Fohhn-Net input

The amplifier is connected to the **FOHHN-NET** remote control network via this EtherCON socket.

# Only use a FOHHN network adapter for this (NA-11 FOHHN-NET USB ADAPTER or NA-3 FOHHN-NET ETHERNET ADAPTER).

### (2) Fohhn-Net link out

**FOHHN-NET** control signals are looped through via this Link Out socket.

### (3) CH 1/2 in

Digital audio signals (AES/EBU) can be fed in via this XLR socket. The socket is intended for both input channels **CH 1** and **CH 2**.

### (4) CH 1/2 link out

Digital audio signals (AES/EBU) can be looped through via this XLR socket. The socket is intended for both input channels **CH 1** and **CH 2**.

## (5) CH 3/4 in

Digital audio signals (AES/EBU) can be fed in via this XLR socket. The socket is intended for both input channels **CH 3** and **CH 4**.

These inputs are also available on 2-channel amplifiers!

## (6) CH 3/4 link out

Digital audio signals (AES/EBU) can be looped through via this XLR socket. The socket is intended for both input channels **CH 3** and **CH 4**.

## These outputs are also available on 2-channel amplifiers!

## Input option Analog XLR Interface

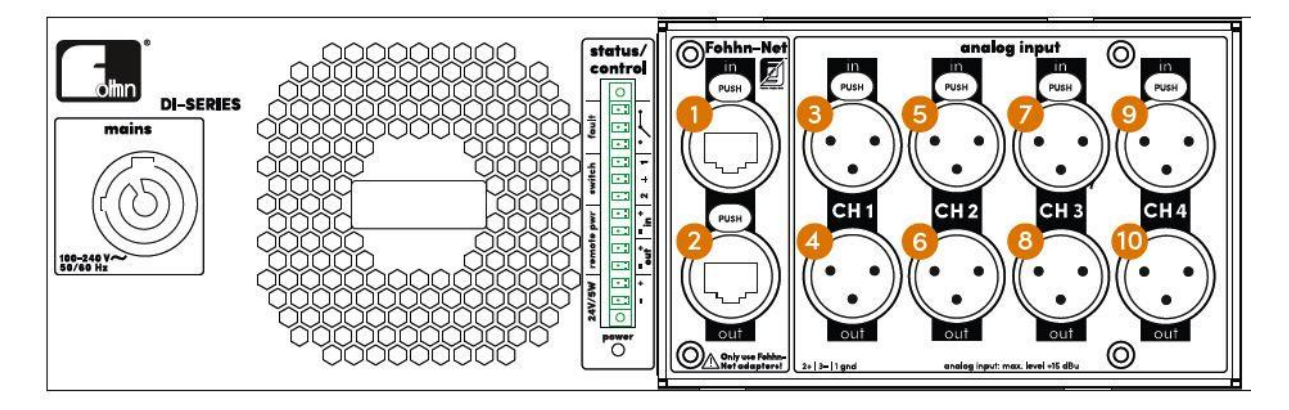

### (1) Fohhn-Net input

The amplifier is connected to the **FOHHN-NET** remote control network via this EtherCON socket.

## (2) Fohhn-Net link out

FOHHN-NET control signals are looped through via this Link Out socket.

## (3), (5), (7), (9) analog in

Analog audio signals can be fed in via these XLR sockets. Each of the sockets is intended for one input channel (**CH1** to **CH4**) respectively.

## (4), (6), (8), (10) link out

Analog audio signals can be looped through via these XLR sockets. Each of the sockets is intended for one input channel (**CH1** to **CH4**) respectively.

## Input option Dante™ Interface

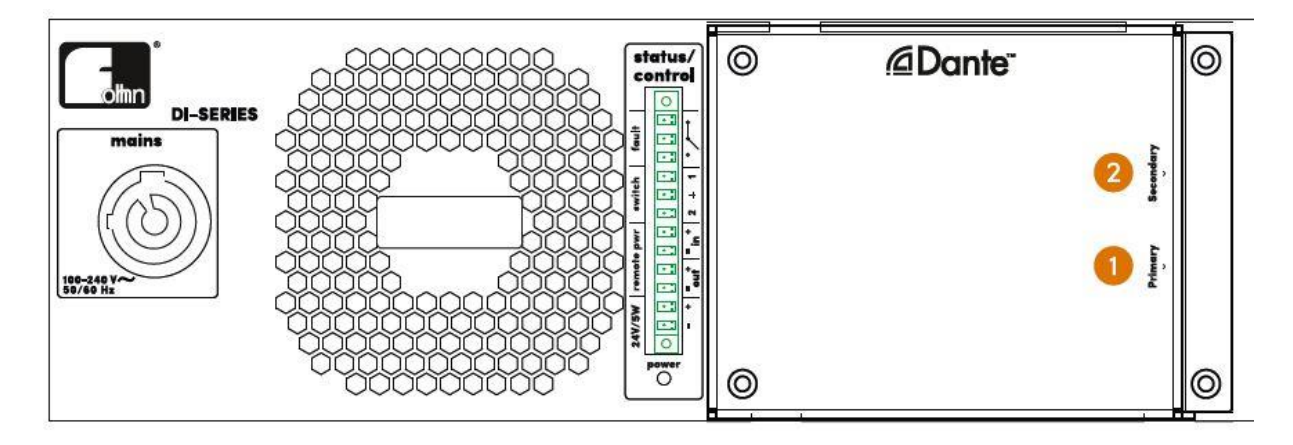

## (1) Primary

Digital audio signals (Dante<sup>™</sup>) and remote control signals (**FOHHN-NET**) can be fed in via this RJ-45 input (1000 Base-T Ethernet).

## (2) Secondary

This RJ-45 input (1000 Base-T Ethernet) is exclusively used for redundant cabling.

## Input option Optocore Interface

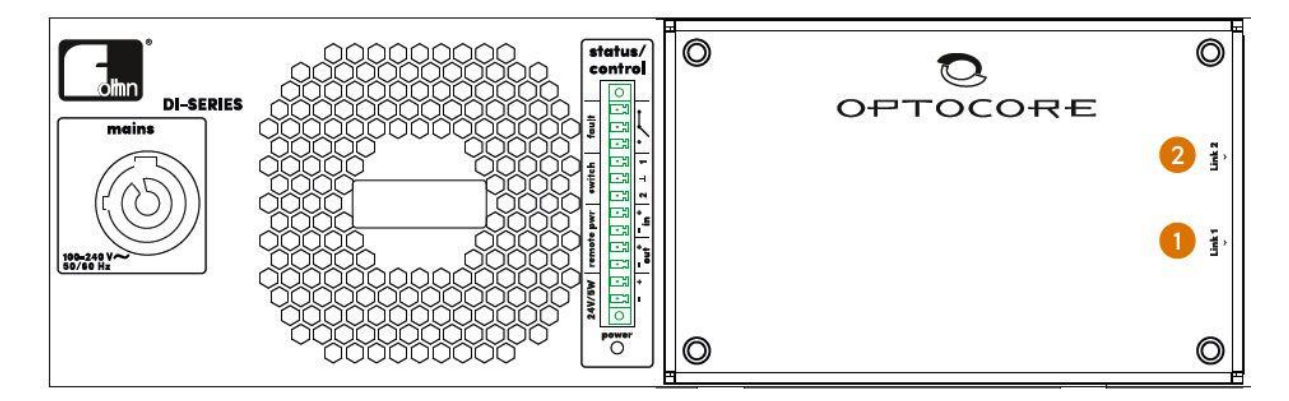

## (1) Link 1

Digital audio signals (Optocore) and remote control signals (FOHHN-NET) can be fed in via this LWL input.

### The input can be used both for redundant cabling (Optocore Ring) and as a Link!

## (2) Link 2

Digital audio signals (Optocore) and remote control signals (FOHHN-NET) can be fed in via this LWL input.

## The input can be used both for redundant cabling (Optocore Ring) and as a Link!

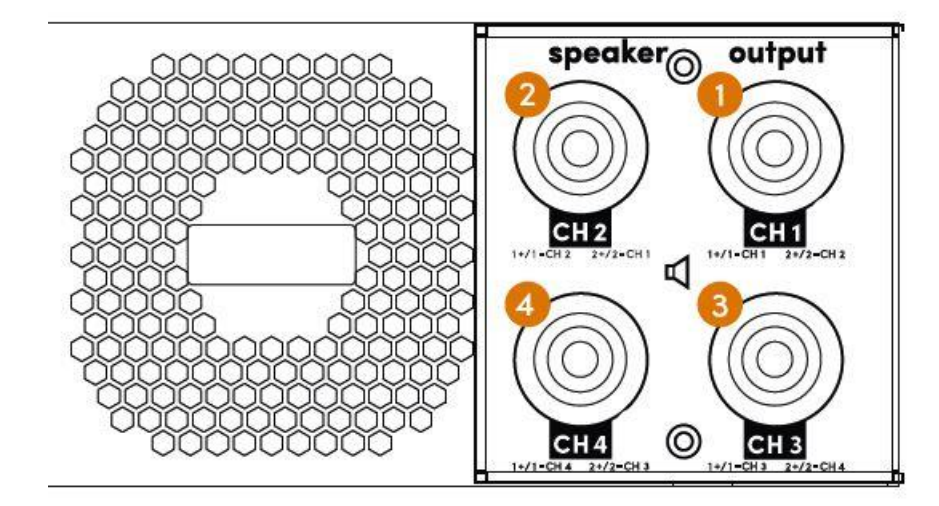

## Output option Speakon sockets

## (1) + (2) Speaker Output CH 1 / CH 2

Loudspeaker systems are connected to these Speakon connectors.

## (3) + (4) Speaker Output CH 3 / CH 4

Loudspeaker systems are connected to these Speakon connectors.

These outputs are only available on 4-channel amplifiers!

## 3.2.4 Status Displays

Status displays on **DI-SERIES** amplifiers take the form of illuminated symbols on the front panel of the enclosure:

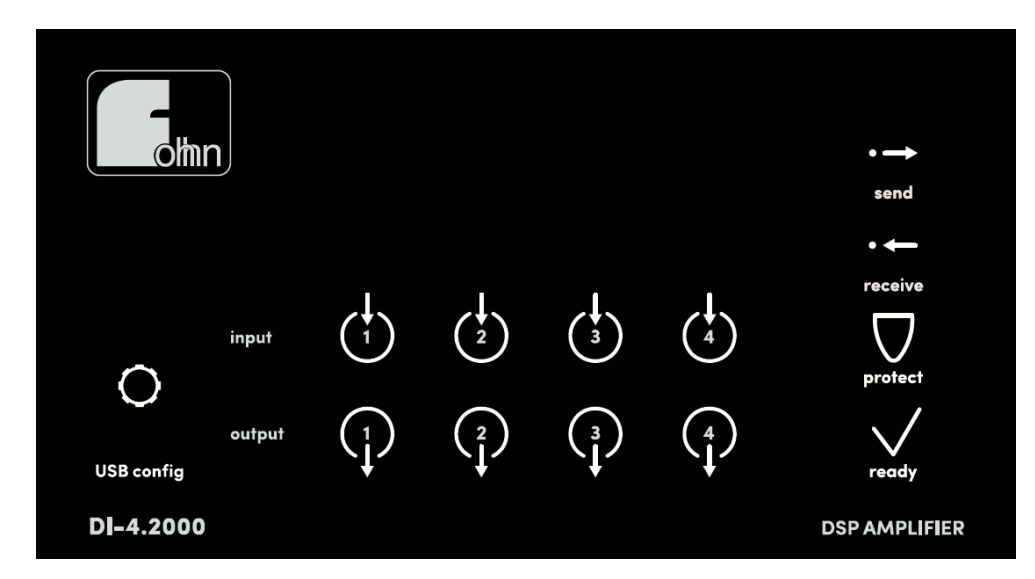

Status LEDs for a 4-channel amplifier

### input 1 / 2 / 3 / 4

If audio signals are detected, the symbols for the corresponding input channels light up white. If there is a signal overload, the corresponding symbols turn red.

### output 1 / 2 / 3 / 4

If audio signals are transmitted from the DSP amplifiers, the symbols for the corresponding output channels light up white.

#### The output 3 and output 4 symbols are only available on 4-channel amplifiers!

#### send

This symbol lights up if FOHHN-NET control signals are transmitted from the DSP amplifier.

#### receive

This symbol lights up if the DSP amplifier receives **FOHHN-NET** control signals.

#### protect

This symbol lights up if there is an error during operation.

#### ready

This symbol lights up when the amplifier is ready for use.

### USB Config (gear symbol)

This symbol lights up when the amplifier is connected to a PC via the USB-C socket.

## **3.3 Configuration**

Using the **FOHHN-NET** network, you can remotely control and monitor the functionality of your **FOHHN** amplifier's integrated digital signal processors (DSP). For this you will need a Windows PC with **FOHHN AUDIO SOFT** (Version 5.0.3 or later) installed.

## **3.3.1 System Requirements**

To use **FOHHN AUDIO SOFT**, you need a commercially available computer with the following:

- Computer and processor: x86- or x64 multi-core system
- Memory (RAM): 4 Gigabyte (GB) RAM
- Hard disk: 40 Megabyte (MB) of free disk space
- Display: Minimum resolution 1366 x 768
- Operating system: Microsoft Windows 7 SP1 or Windows 10
- .NET-Version: Microsoft .NET Framework 4.6.1
- Additional requirements: current status of the operating system

Further information can be found in the separate FOHHN AUDIO SOFT user manual. You can download this from the FOHHN website <u>www.fohhn.com</u>

## **3.3.2 Downloading and Installing FOHHN AUDIO SOFT**

**FOHHN AUDIO SOFT** is directly compatible with all **FOHHN** active DSP systems. Therefore, you do not need any special **DI-SERIES** version of the software. Regardless of the amplifier, you can always work with the same software and within the same user interface.

The current version of FOHHN AUDIO SOFT can be downloaded free of charge from <u>www.fohhn.com</u>.

Proceed as follows to install FOHHN AUDIO SOFT on your computer:

1. Download the latest version of FOHHN AUDIO SOFT to your computer.

2. Locate the *Fohhn\_Audio\_Soft\_X.X.X\_Setup.exe* file on your computer (*X.X.X* represents the respective version number).

3. Start the installation program by double-clicking on the file: Follow the on-screen instructions.

4. Click on *Install* to install the program on your computer. Also confirm in the *User Account Control* dialog if this appears.

5. Click on *Finish* to complete the installation.

The software is immediately ready for use following installation and can either be opened via the program symbol on the desktop, or via the *Start > All Programs > Fohhn Audio AG > Fohhn Audio Soft* path.

## **3.3.3 FOHHN-NET Cabling and ID Allocation**

To control a number of **DI-SERIES** amplifiers, each system in the **FOHHN-NET** must be allocated its own specific ID. Using this ID, each individual **FOHHN** amplifier can be clearly identified and controlled from within **FOHHN AUDIO SOFT.** 

- ▲ All amplifiers have a factory setting of ID 1.
- ▲ Duplicated IDs lead to ID conflict. In such a situation, it will no longer be possible to control the amplifiers concerned.

### ID allocation for individual amplifiers:

In order for an ID to be allocated, each amplifier must first be connected to FOHHN AUDIO SOFT.

Proceed as follows:

- 1. Connect the **FOHHN** amplifier to the mains power.
- 2. Connect the amplifier to a PC via the USB-C socket.
- As an alternative to step 2, you can also use an NA-3 or NA-11 FOHHN network adapter.
   For amplifiers with a Dante interface, you need an Ethernet Switch.
   For amplifiers with an Optocore interface, you need an Optocore network convertor.
- 4. Connect the USB-C socket, **FOHHN** network adapter, Ethernet Switch or Optocore network convertor to the amplifier using an appropriate cable.
- 5. Switch on the amplifier.
- 6. Start **FOHHN AUDIO SOFT**. The selected **FOHHN** network adapter will automatically be recognized.

For amplifiers with a Dante interface, this will be directly recognized. As a **FOHHN-NET** Node the IP Address of the Dante interface will be displayed. This will automatically be found, but it can also be manually configured.

7. When **FOHHN AUDIO SOFT** opens, an automatic search starts that results in the listing of all correctly connected **FOHHN** amplifiers.

If no amplifier is shown, check all the connections and re-run the search. When doing so, please also note the ID search range.

Proceed as follows:

- 1. In the *Devices* menu, click on the *Search Device / Network Scan* dialog.
- 2. If the amplifier is still not shown, check the mains power supply and/or the network cabling. Then repeat Step 1.

If an amplifier is recognized, it appears with ID 1 (factory setting).

To change the ID directly in the *Find Devices* dialog, proceed as follows:

- 1. Click with the right mouse button on a loudspeaker system in the dialog's list view.
- 2. In the context menu select Change Fohhn-Net ID.
- 3. In the dialog with the same name, enter a new ID for the amplifier. Make sure that this ID is not already in use.

Confirm this by clicking Ok: The **FOHHN** amplifier will now have a newly assigned ID.

| Change ID | ×         |
|-----------|-----------|
|           |           |
| New ID:   |           |
| 1 ~       | OK Cancel |

You can also change the ID of a **FOHHN** amplifier at any time while it is in use. To do this, the system must be in the **FOHHN-NET**. Proceed as follows:

- 1. Open the *Device List* view, either via the *View* menu or via the corresponding button on the Toolbar.
- 2. Click with the right mouse button on an amplifier in the list display.
- 3. In the context menu select Change Fohhn-Net ID.
- 4. In the same dialog, give the amplifier a new ID
- 5. Confirm this by clicking *Ok*: The **FOHHN** amplifier will now have a newly assigned ID.

Further information on setting up a FOHHN-NET and on FOHHN-NET ID allocation can be found in Chapter 4.1 "Fohhn-Net Setup" of the FOHHN AUDIO SOFT user manual.

## **3.3.4 Loading Loudspeaker Presets**

In their ex-factory state, **DI-SERIES** amplifiers do not have any preset limiters. Therefore, to ensure safe operation of all connected loudspeakers, the appropriate loudspeaker presets must be loaded into **FOHHN AUDIO SOFT.** Examples are saved in a preset list on the device. All available loudspeaker presets can also be loaded from a database.

Further information on loading loudspeaker presets can be found in Chapter 4.2 "Presets" of the FOHHN AUDIO SOFT user manual.

## 3.3.5 Updating the Firmware

The range of functions in your **FOHHN** system depends not only on **FOHHN AUDIO SOFT**, but also on the firmware in your devices and on the loudspeaker database. From time to time, updates are available for these sets of data, which can be downloaded into **FOHHN AUDIO SOFT** (internet connection required!).

Further information on this can be found in Chapter 6.1 "Updating the Firmware" of the FOHHN AUDIO SOFT user manual.

## **3.3.6 Connecting All Devices**

Connect your amplifier to the audio source and the loudspeakers, using the relevant inputs and outputs (see Chapter 3.2 "Connection Instructions and Controls").

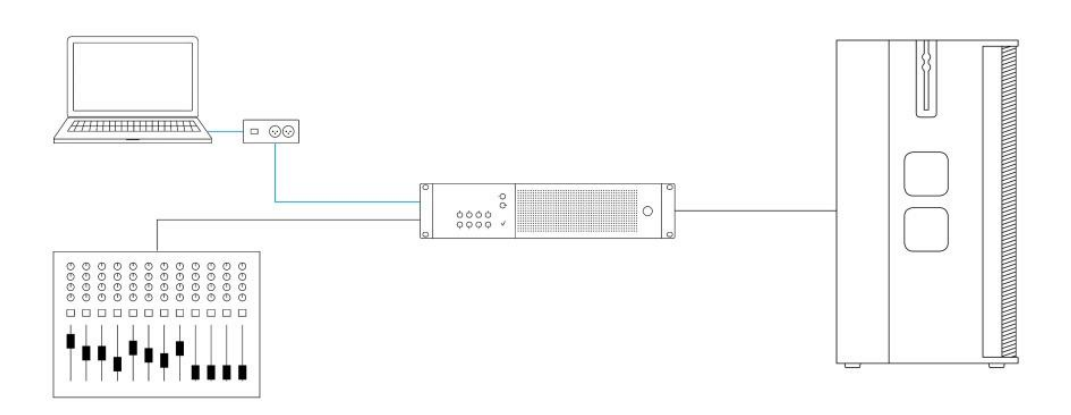

Connecting a DI-Series amplifier

## 3.3.7 Gain Structure and Signal Chain

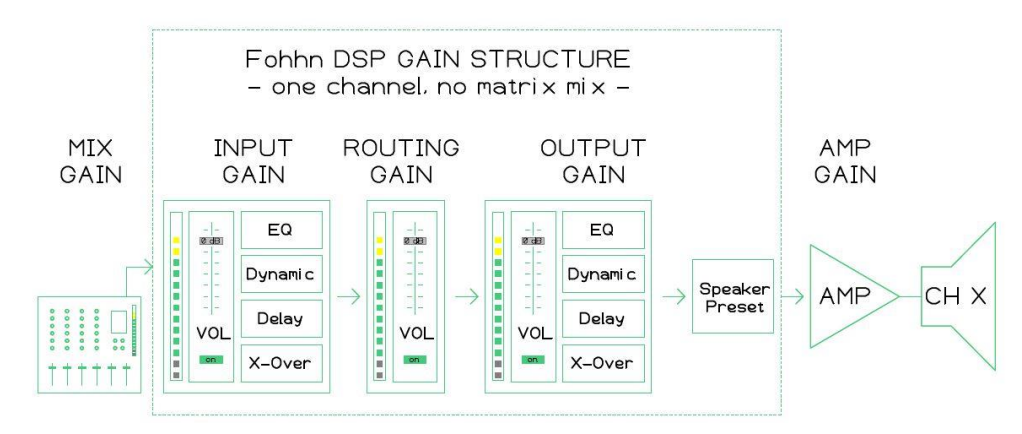

Fig. 1: Overview of the signal chain on a DI-Series amplifier channel

There are many gain options, both inside and outside the **FOHHN DSP**, that enable flexible handling of any application – even in complex situations where the matrix mixing functions are used.

Remember to check the level of all steps in the signal chain for each output channel in order to achieve best possible audio results.

The following instructions and the examples on page 26 illustrate this approach.

#### Important tips

The best level is high enough to avoid noise and low enough to allow headroom for peaks!

#### SPEAKER PRESETS

Using FOHHN speaker presets ensures that, within the FOHHN DSP, no audible clipping can occur.

#### ANALOG INPUTS

Please pay particular attention to the levels when using analog input signals! Analog signals are converted into digital audio signals. This always presumes a definition for 0 dBFS. **FOHHN** defines +15 dBu as 0 dBFS. However, this definition can vary significantly among manufacturers of mixing consoles and other similar equipment.

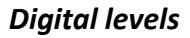

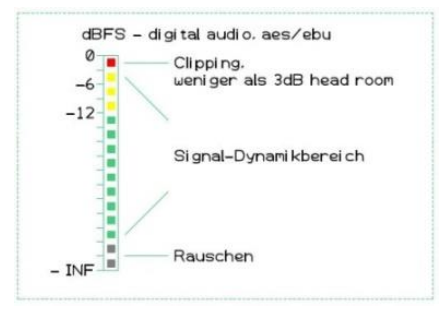

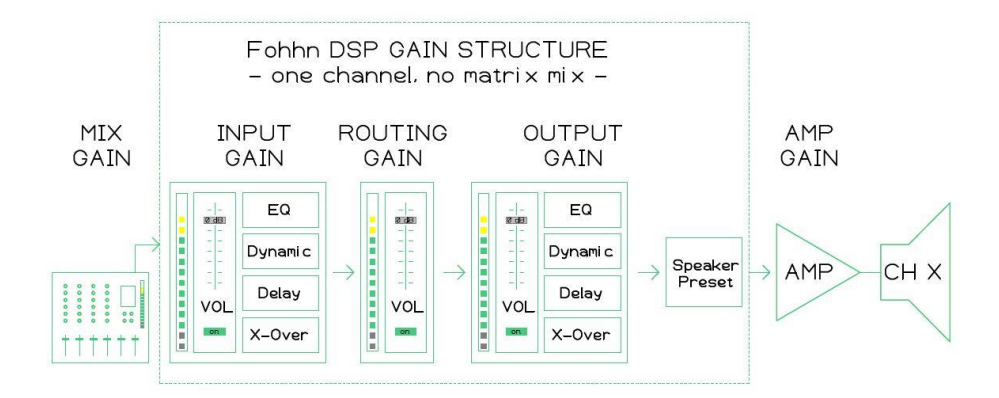

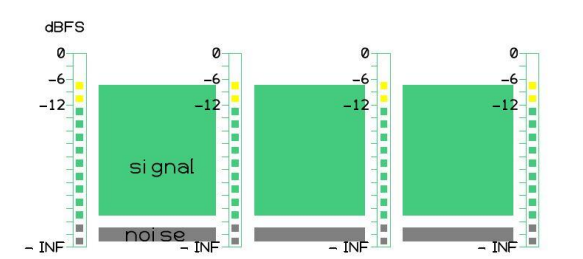

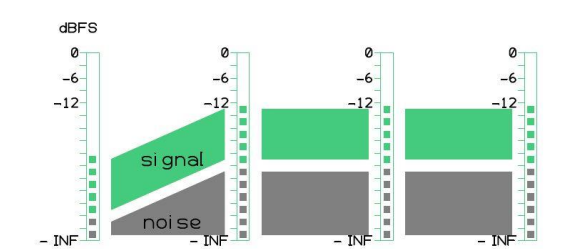

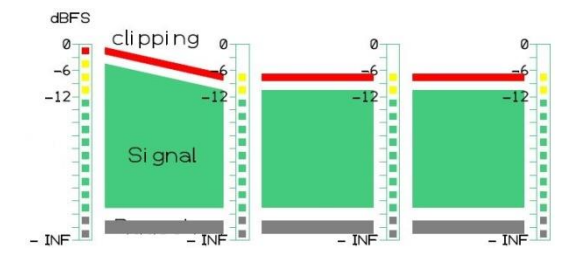

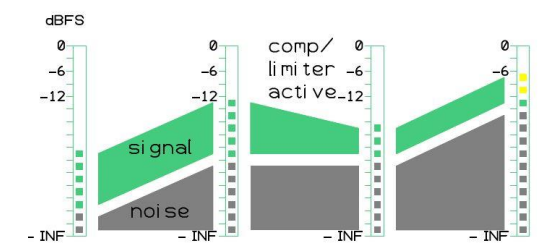

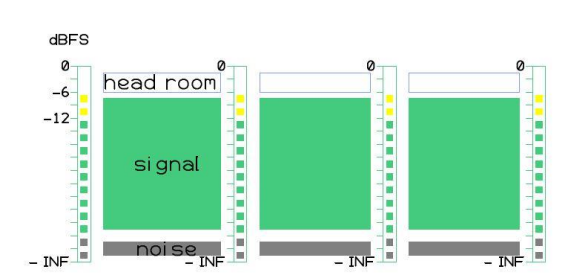

## Example 1

Standard signal chain, input-, routing- and outputgain 0 dB -> no change of input signal level

## Example 2

Mix level too low; higher input gain also amplifies noise

## Example 3

Mix level too high leading to input signal clipping. Lower input gain does not prevent audible clipping!

## Example 4

Incorrect gain structure leads to loss of signal integrity; noise level rises!

## Example 5

Optimum level for full signal integrity and sufficient headroom for peaks.

## 3.3.8 Matrix Functions and DSP Routing

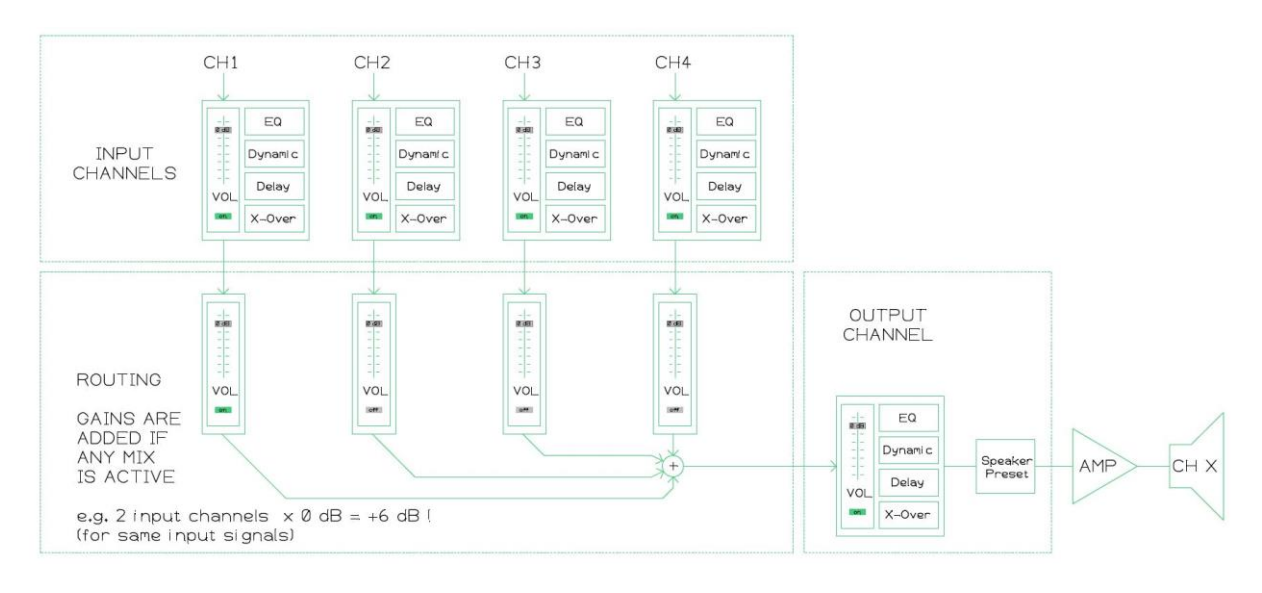

Fohhn DSP – Routing Matrix Functions

Fig. 1: Four input channels are mixed to one output channel. The mix volume of each input can be adjusted by one routing gain.

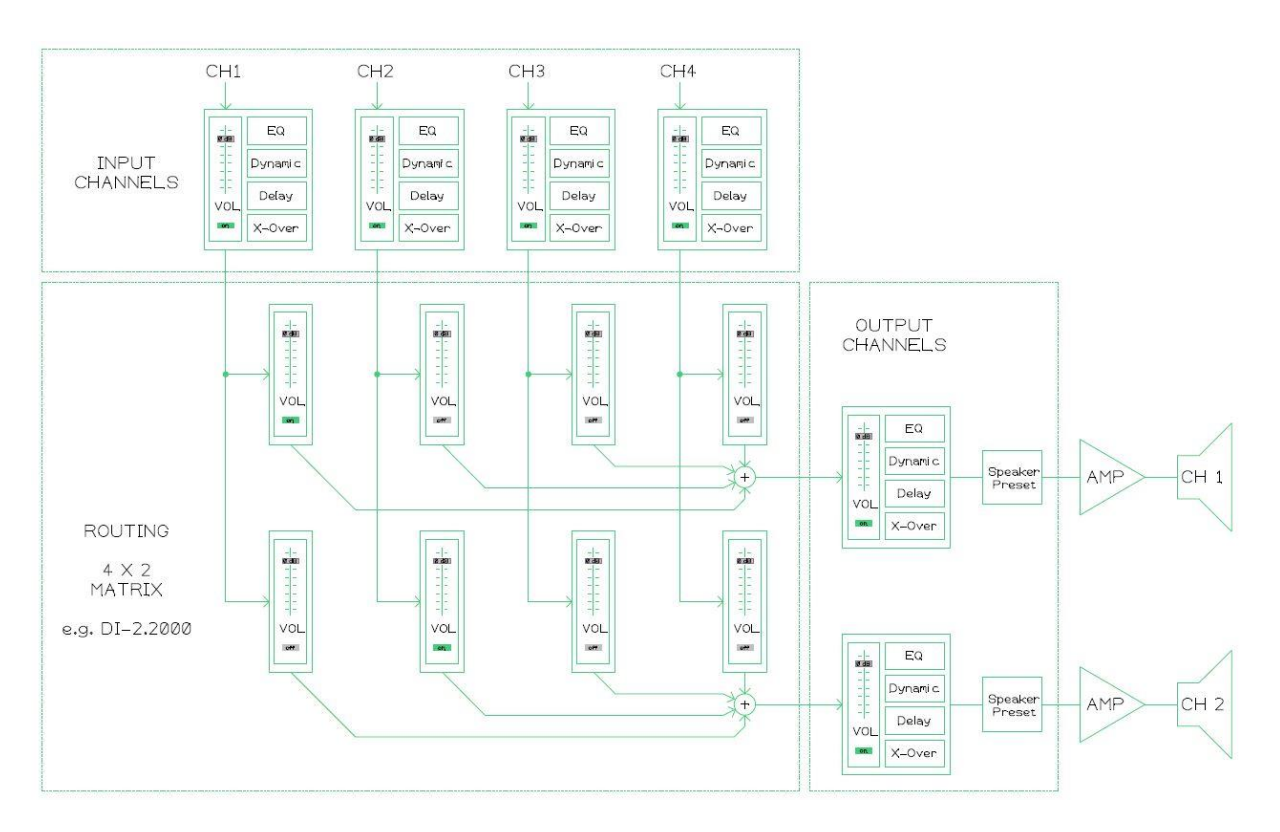

Fig. 2: Four input channels are mixed to two output channels. The mix volume of each input to a specific output can be adjusted via one routing gain.

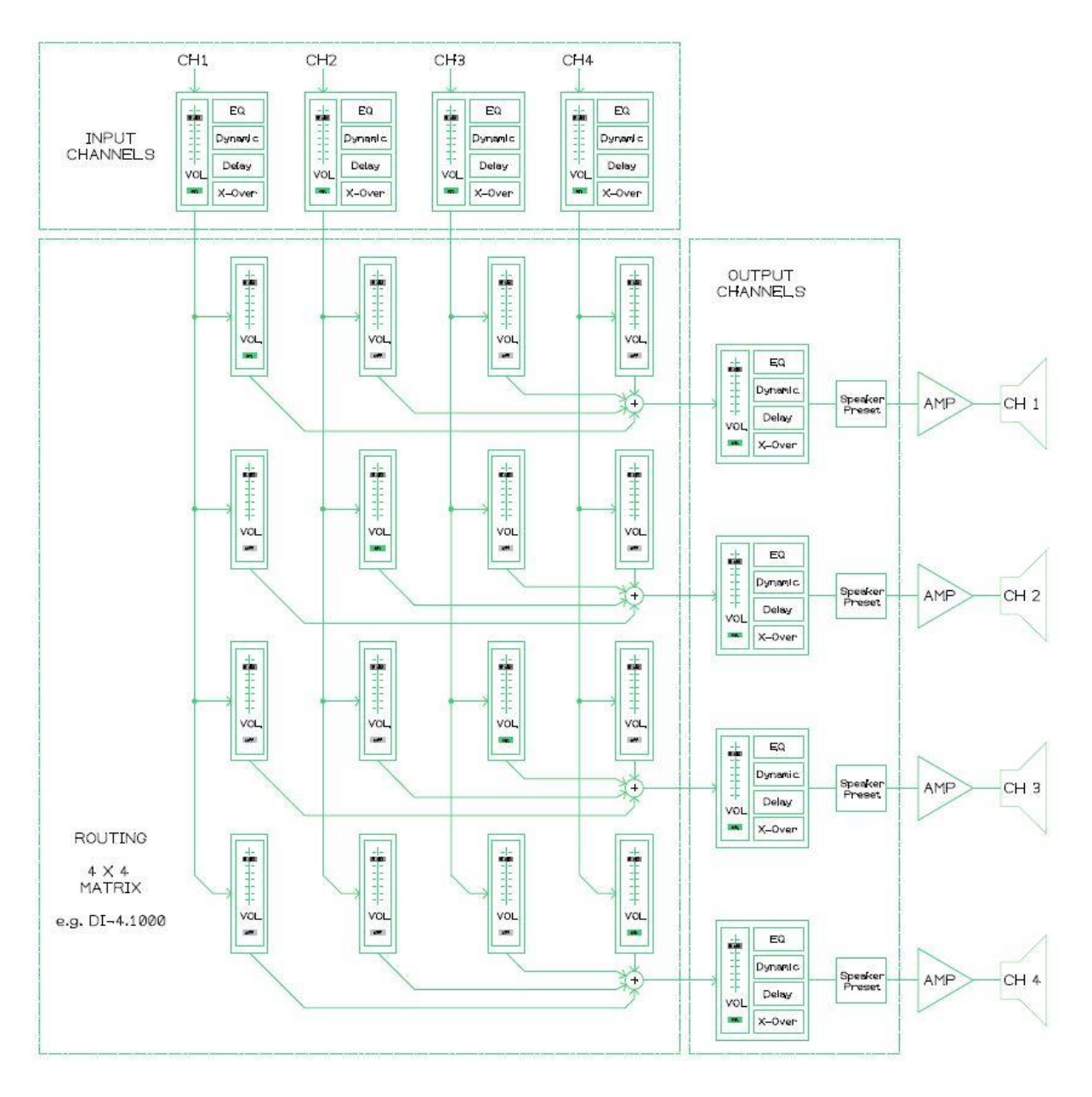

Fig. 3: Four input channels are mixed to four output channels. The mix volume of each input to a specific output can be adjusted via one routing gain.

## 3.3.9 Integration into a Dante<sup>™</sup> Network

For amplifiers with a Dante<sup>™</sup> interface, connection to the **FOHHN-NET** is via an Ethernet switch, to which an appropriate Dante device must also be connected. For control via PC, Audinate's **Dante Controller** software is required in addition to **FOHHN AUDIO SOFT** (see Chapter 3.3.3 "FOHHN-NET Cabling and ID Allocation").

You can download the Dante Controller software free of charge from here: https://www.audinate.com/products/software/dante-controller

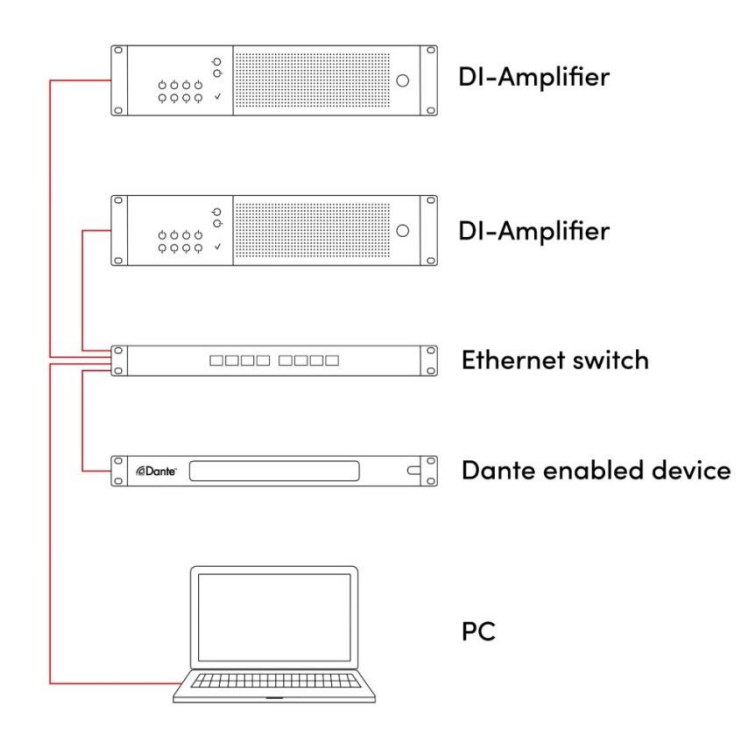

Example: Control of DI-Series amplifiers via computer and Ethernet switch using simple cabling.

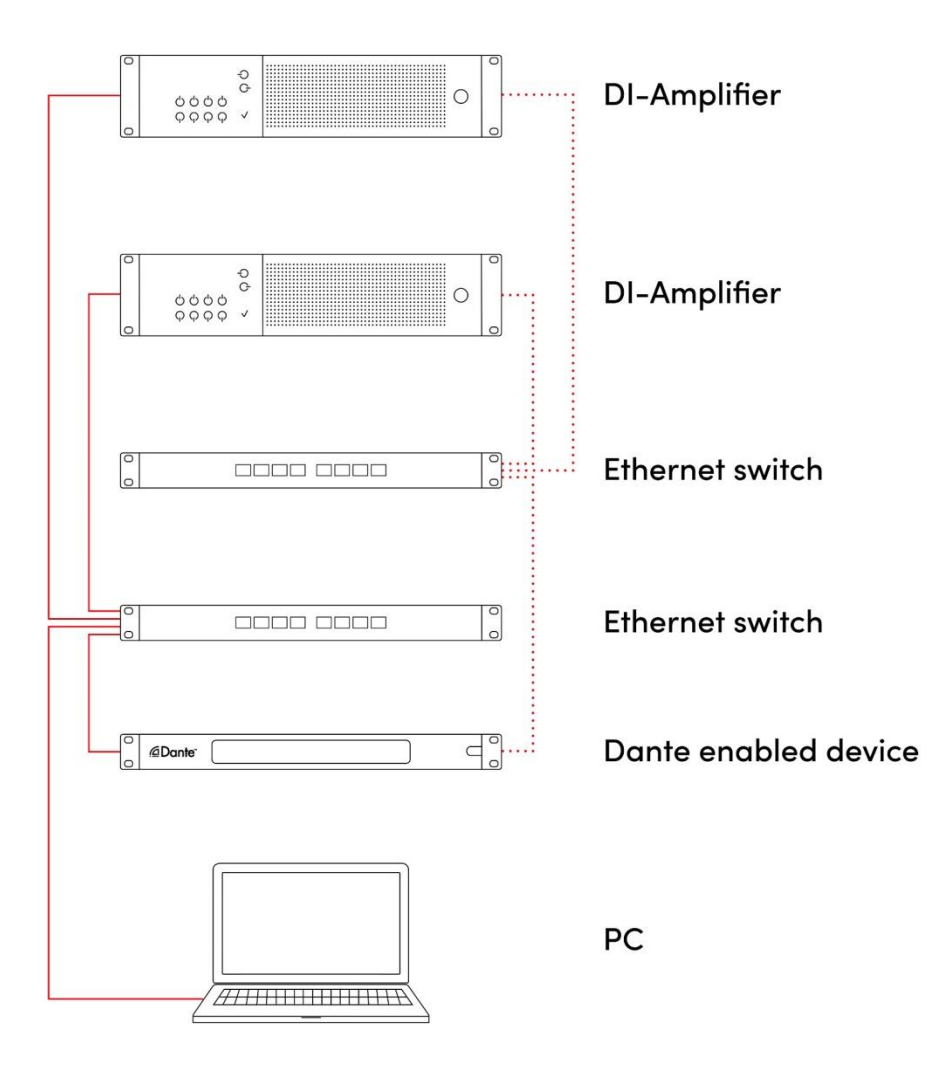

Example: Control of DI-Series amplifiers via computer and Ethernet switch using redundant cabling. (Here, all devices must be in "Redundant Mode".)

| 👲 Dante Controller - Network View                             |                                         | -            |          | > |
|---------------------------------------------------------------|-----------------------------------------|--------------|----------|---|
| <u>File D</u> evice <u>V</u> iew <u>H</u> elp                 |                                         |              |          |   |
| 🗉 🗲 🖿 ★ 🖬 🕀 🔕                                                 | Grand Master Clock: Audio-Interface     |              |          | ( |
| Routing Device Info Clock Status Network St                   | atus Events                             |              |          |   |
| Filter Transmitters Filter Receivers Dante Receivers          | Audio-Interface                         |              |          |   |
| DI4Amp-12440c                                                 |                                         |              |          |   |
| Input 1<br>Input 2                                            |                                         |              |          |   |
| -Input 3                                                      |                                         |              |          |   |
| Input 4                                                       |                                         |              |          |   |
| U14Amp-124432     Input 1     Input 2     Input 3     Input 4 |                                         |              |          |   |
| DI4Amp-124436                                                 |                                         |              |          |   |
| Input 1<br>Input 2                                            |                                         |              |          |   |
| Input 3                                                       |                                         |              |          |   |
| □ Input <del>4</del>                                          |                                         |              |          |   |
|                                                               | <                                       |              |          | > |
| P: 🗾 S: 🔜                                                     | Multicast Bandwidth: 0 bps Event Log: 🧧 | Clock Status | Monitor: |   |

All Dante<sup>™</sup> input interface parameters (e.g. the audio routing within a Dante network) must be configured with the Dante Controller software.

### Dante<sup>™</sup> Interface Firmware Update

To update the interface's Dante firmware, the **Dante Firmware Update Manager** software is required. You can download this free of charge from the following URL: <u>https://www.audinate.com/products/firmware-update-manager</u>

Dante Firmware files have the extension **.dnt** and can be downloaded from here: <u>https://www.fohhn.net/download/dante/</u>

Example: DI4Amp\_1.0.0.dnt for Dante devices in the DI-SERIES.

Perform the update as follows:

- 1. Start the Dante Firmware Update Manager.
- 2. Select the appropriate network interface and confirm the selection with Next.
- 3. Select Update Dante Firmware.
- 4. Select the appropriate .dnt file and confirm the selection with Next.
- 5. Select the listed Dante devices that are to be updated and click on *Start*.

| 10                             | Dante Firmware Update                               | e Manager v3.10.1.2 |        |          |              | _     |  | × |  |  |
|--------------------------------|-----------------------------------------------------|---------------------|--------|----------|--------------|-------|--|---|--|--|
| <b>Firmware Update Manager</b> |                                                     |                     |        |          |              |       |  |   |  |  |
| ι                              | Upload File: DI4Amp_1.0.0 (v4.0.4) for Fohhn:DI4Amp |                     |        |          |              |       |  |   |  |  |
|                                | Select All                                          |                     |        |          |              |       |  |   |  |  |
|                                | Name                                                | Manufacturer        | Model  | Version  | IP           |       |  |   |  |  |
|                                | DI4Amp-12440c                                       | Fohhn               | DI4Amp | 4.0.4.19 | 192.168.0.33 | Ready |  |   |  |  |
|                                | DI4Amp-124432                                       | Fohhn               | DI4Amp | 4.0.4.19 | 192.168.0.31 | Ready |  |   |  |  |
|                                | DI4Amp-124436                                       | Fohhn               | DI4Amp | 4.0.4.19 | 192.168.0.32 | Ready |  |   |  |  |
|                                |                                                     |                     |        |          |              |       |  |   |  |  |
| <                              |                                                     |                     |        | Back     | Refresh Sta  | art   |  | > |  |  |
|                                |                                                     |                     |        |          |              |       |  |   |  |  |

6. After a full update, the Dante devices should be restarted by switching off then on.

The Dante Firmware update only updates the firmware of the integrated Dante module. The FOHHN device firmware is unaffected and must, if necessary, be separately updated!

Here you can find all of Audinate's technical documentation relating to Dante: <u>https://www.audinate.com/resources/technical-documentation</u>

Here you can find some helpful guidance on identifying a Dante device when the IP address is not known:

https://www.audinate.com/faq/how-can-i-locate-dante-device-static-ip-address-unknown-subnet

## 3.3.10 Integration into an Optocore Network

For amplifiers with an Optocore interface, connection to the **FOHHN-NET** is via a network converter (e.g. the Optocore X6R-FX), to which an appropriate Optocore device (e.g. a mixing desk) must also be connected. For control via PC, the **Optocore Control Software** is required in addition to **FOHHN AUDIO SOFT**.

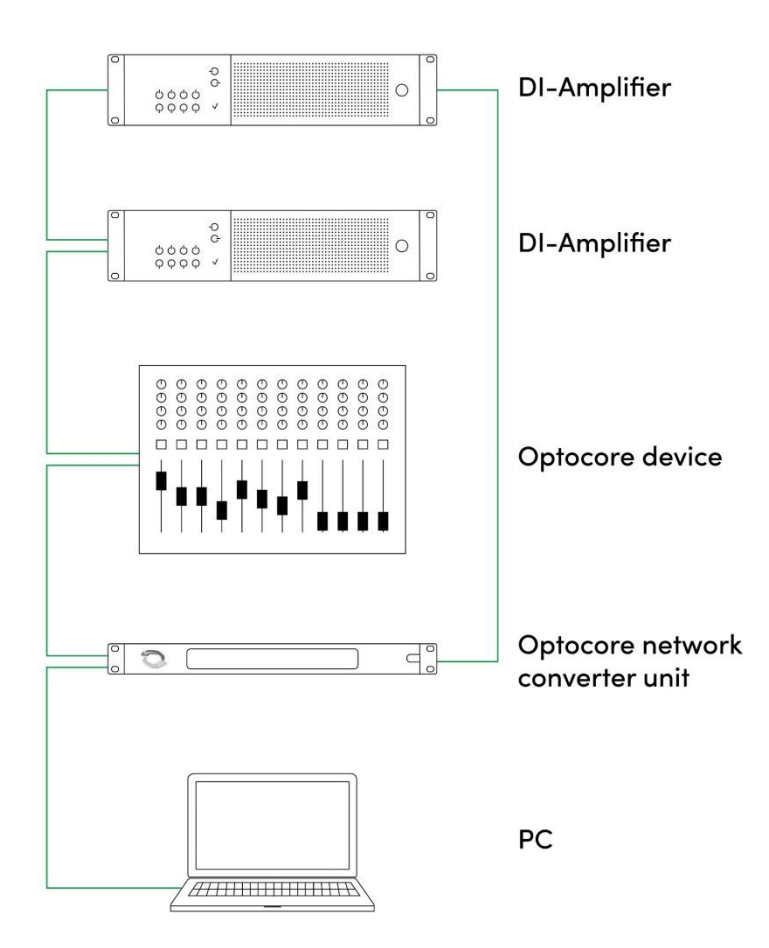

Example: Control of DI-Series amplifiers via computer and Optocore network converter using redundant, annular cabling (Optocore Ring)

## **3.3.11** Integration into the AIREA-NET

Amplifiers with an AES/EBU XLR Interface have the possibility of being integrated into a **FOHHN AIREA** system: The system has its own network for transmitting supply voltage, digital audio signals (AES/EBU) and **FOHHN-NET** control signals – the **AIREA-NET**. For connection to this, an **AIREA BREAK OUT EXTENSION ABX-4** is required.

## **3.3.12** Renaming Devices and Output Channels

For better identification within **FOHHN AUDIO SOFT** it is recommended that, in an installation involving a number of **DI-SERIES** products, the individual amplifiers and/or their output channels are each given separate names. Proceed as follows:

- 1. Open the *Device List* or *Devices* view, either via the corresponding entry in the Menu view or via the respective button on the Toolbar.
- 2. Click with the right mouse button on the required system in the list (*Device List*), or in the workspace (*Devices*).
- 3. In the context menu, select the *Rename Device* option.
- 4. Enter a new name for the device in the *Edit name* dialog then close this by clicking *OK*.
- 5. To name individual output channels: In the *Devices* view, click on the desired amplifier with the right mouse button and select the *Rename Channels* option. Renaming individual output channels is also possible in the *Output Channels* view.

The new name will now appear in the *Device List, Devices* and *Channels* views.

# **3.4 Further Functions**

## 3.4.1 Auto Power Save

**DI-SERIES** amplifiers have a configurable Auto Power Save mode, which enables energy to be saved and the longevity of the device to be extended. If no audio signal is received, the amplifier switches into Power Save Mode. As soon as an audio signal is detected, the amplifier is immediately ready for use again. In Power Save Mode, the amplifier's power consumption is < 10 W and no fans are used.

The amount of time before the device switches to Auto Power Save can be set as required – between 1 second and 12 hours. The mode can also be completely deactivated.

We recommend using the *Auto Power Save* function with a switch-off time of 10 seconds! This function keeps the amplifier cool, even during short pauses and, as such, prevents thermal limiting. Furthermore, any noise will be fully suppressed.

Proceed as follows to set up *Auto Power Save* in **FOHHN AUDIO SOFT**:

- 1. Select one or more amplifiers in the *Device List* and, with a right mouse click, open the context menu.
- 2. Select the Options entry. This opens the Advanced device settings configuration dialog.

| 2       DI-4.1000       DI-a.1000       Disaconds       -       Disabled       Disabled       -         3       DI-4.1000       DI-4.1000       10 seconds       -       Disabled       Disabled       -         1       DI-4.1000       DI-4.1000       10 seconds       -       Disabled       Disabled       -         1       DI-4.1000       DI-4.1000       10 seconds       -       Disabled       Disabled          Set auto power save       Set pilot tone config       Set switch config       Password lock                                                                                                    | 2       DI-4.1000       DI-8.0004       Disabled       Disabled       Disabled          3       DI-4.1000       DI-4.1000       10 seconds       -       Disabled       Disabled          1       DI-4.1000       DI-4.1000       10 seconds       -       Disabled       Disabled          1       DI-4.1000       DI-4.1000       10 seconds       -       Disabled       Disabled          Set auto power save       Set pilot tone config       Set switch config       Password lock       >                                                                                                    | 2       DI-4.1000       DI-4.1000       Di-abled       Disabled          3       DI-4.1000       DI-4.1000       10 seconds        Disabled       Disabled          1       DI-4.1000       DI-4.1000       10 seconds        Disabled       Disabled          1       DI-4.1000       DI-4.1000       10 seconds        Disabled          2       Set auto power save       Set pilot tone config             3       Set switch config              9       Set switch config              9       Set switch config              9       Set switch config              9       Set switch config              10                10           < |     | evice     | Name                                                                               | Auto power save | Error on pilot tone fault | Switch 1 | Switch 2 | Password lock |
|----------------------------------------------------------------------------------------------------|----------------------------------------------------------------------------------------------------|----------------------------------------------------------------------------------------------------|-----|-----------|------------------------------------------------------------------------------------|-----------------|---------------------------|----------|----------|---------------|
| 3       DI-4 1000       DI-4 1000       10 seconds       -       Disabled       Disabled          1       DI-4 1000       DI-4 1000       10 seconds       -       Disabled       Disabled          1       DI-4 1000       DI-4 1000       10 seconds       -       Disabled       Disabled          Set auto power save       Set pilot tone config       Set switch config       Password lock                                                                                                    | 3       DI-4 1000       DI-4 1000       10 seconds       -       Disabled       Disabled          1       DI-4 1000       DI-4 1000       10 seconds       -       Disabled       Disabled          1       DI-4 1000       DI-4 1000       10 seconds       -       Disabled       Disabled          Set auto power save       Set pilot tone config       Set switch config       Password lock       ,                                                                                                    | 3       DI-4.1000       DI-4.1000       10 seconds       -       Disabled       Disabled          1       DI-4.1000       DI-4.1000       10 seconds       -       Disabled       Disabled          2       Set auto power save       Set pilot tone config       Set switch config       Password lock          Password lock                                                                                                    | 2 [ | 01-4.1000 | DI-4.1000                                                                          | 10 seconds      |                           | Disabled | Disabled |               |
| 1 DI-4 1000 DI-4 1000 International International Internat | 1 DI-41000 DI-41000 International Provided International International I | 1 DI-4.1000 DI-4.1000 International Disabled Disabled                                                                                                    |     | 01-4.1000 | DI-4.1000                                                                          |                 |                           | Disabled | Disabled |               |
| Set auto power save       Set pilot tone config       Set switch config       Password lock                                                                                                    | Set auto power save         Set pilot tone config         Set switch config         Password lock                                                                                                    | Set auto power save         Set pilot tone config         Set switch config         Password lock                                                                                                    |     | 01-4.1000 | DI-4.1000                                                                          |                 |                           | Disabled | Disabled |               |
|                                                                                                    |                                                                                                    |                                                                                                    |     |           | Set auto power save<br>Set pilot tone config<br>Set switch config<br>Password lock | _               |                           |          |          |               |

- 3. In here, select one or more amplifiers and, with a right mouse click, open the context menu.
- 4. Select *Set auto power save*. The *Set auto power save time* window will open. (You can also open this window via the corresponding button at the bottom left of the *Advanced device settings* dialog.)

| ×                                              |  |  |  |  |  |
|------------------------------------------------|--|--|--|--|--|
|                                                |  |  |  |  |  |
| It's not recommend to disable auto power save. |  |  |  |  |  |
|                                                |  |  |  |  |  |
| OK Cancel                                      |  |  |  |  |  |
|                                                |  |  |  |  |  |

5. From the drop-down list (bottom left), select the desired switching time and confirm your selection by clicking *OK*.

Note: During acoustic measurement of your loudspeaker systems, too short a switch-off time can lead to inaccuracies. We recommend a switch-off time of one hour or longer while you carry out your measurements.

## **3.4.2 Switching Contact**

**DI-SERIES** amplifiers have two contact inputs (see Chapter 3.2 "Connection Instructions and Controls"), via which a preset change can be triggered.

This switching contact can be configured in FOHHN AUDIO SOFT:

- 1. Select one or more amplifiers in the *Device List* then, with a right mouse click, open the context menu.
- 2. In here, select the *Options* entry. This will open the *Advanced device settings configuration* dialog.
- 3. In here, select one or more amplifiers then, with a right mouse click, open a further context menu.
- 4. Select the entry *Set switch config*. This will open the *Input contact configuration* window.

| Input contact c | onfiguration |   |                |          |    | ×      |
|-----------------|--------------|---|----------------|----------|----|--------|
| Switch 1 close  | Disabled     | ~ | Switch 2 close | Disabled |    | ~      |
| Switch 1 open   | Disabled     | ~ | Switch 2 open  | Disabled |    | ~      |
| Reset           |              |   |                |          | ОК | Cancel |

- 5. Select a setting from the drop-down menus for the "close" (*Switch 1/2 close*) and "open" (*Switch 1/2 open*) status: for example, you can deactivate the current status (*Disabled*) or load one of up to 100 presets (*Load Preset*).
- 6. Confirm your selection by clicking *OK*.

When the amplifier is switched on, the selected presets will be loaded according to the current "close" or "open" status of the switching contact.

Before configuring the switching contacts, we recommend that you first save all user presets!

Further information on saving user presets can be found in the FOHHN AUDIO SOFT user manual. You can download this from the Fohhn website: <u>www.fohhn.com</u>

## 3.4.3 Password Lock

**DI-SERIES** amplifiers and their parameter settings can be password protected (or locked) to prevent any subsequent changes. This password protection can be set up in **FOHHN AUDIO SOFT**.

Further information on password protection can be found in Chapter 6.6 "Password Lock" of the FOHHN AUDIO SOFT user manual. You can download this from the Fohhn website: <u>www.fohhn.com</u>

# 4. Remote Switch-On and Sequential Switch-On

If multiple **DI-SERIES** amplifiers are being used, these can be linked to one another via the **remote pwr in** or **out** connector **(see Chapter 3.2.1 "Standard Connections")** and thus be sequentially switched on. Remotely controlled switch-on / switch-off is also possible.

Cabling

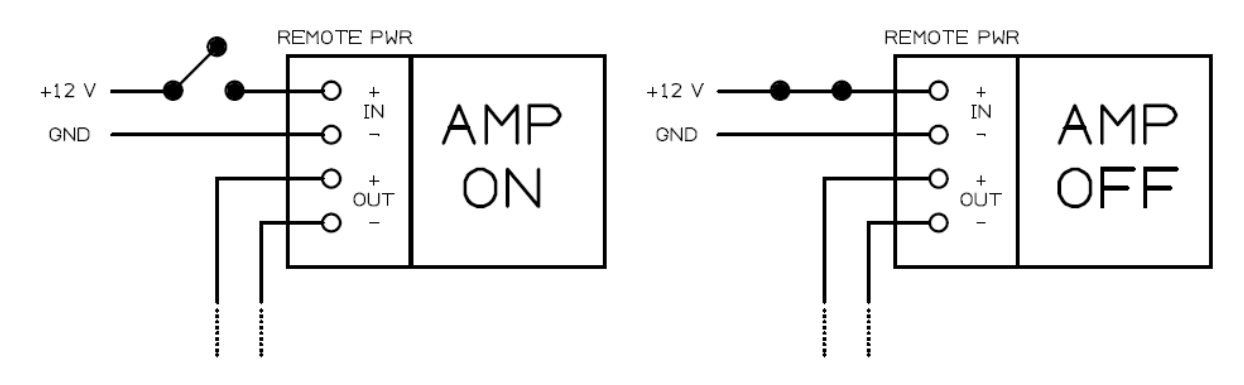

Switch states for 12 V control voltage

At the **remote pwr** input is a control voltage that shuts down the amplifier. The control voltage can be 9 - 48 V, the supply is therefore no greater than 10 mA per device.

# 4.1 Sequential Switch-On / -Off

In order to avoid an overload and the subsequent triggering of a circuit breaker, a number of amplifiers can be linked together in such a way that they are switched on one after the other – each time with a delay.

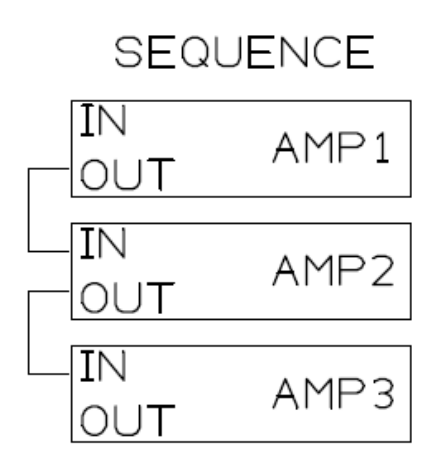

If the supply voltage for all three amplifiers is simultaneously and centrally switched on, amplifier 1 will delay the switch-on of amplifier 2. Amplifier 2 will, in turn, delay the switch-on of amplifier 3 etc.

# 4.2 Sequential Remote Switch-On / Switch-Off

The linked amplifiers can also be switched on and off via remote control.

If more than eight amplifiers are used in this configuration, we recommend a control voltage which is greater than 12 V to ensure reliable control!

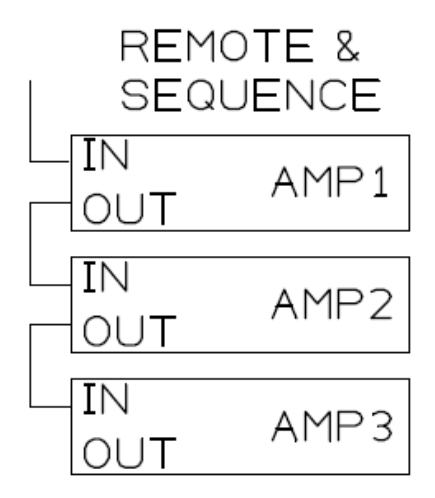

If a control voltage is not present at the *remote pwr in* of amplifier 1, all amplifiers will switch on one after the other. If a control voltage is present, all amplifiers will be/remain switched off.

Note:

- ▲ A remote switch-on/switch-off is only possible if the power switch on all the devices is turned on.
- ▲ The remote activation has the same function as the power switch.

## 4.3 Examples

In the following examples it is assumed that the power switches on the front panels of all the amplifiers are switched on, all devices are connected to a power supply and mains voltage is present!

**Example 1:** Sequential switch-on within an amplifier stack after connection to the mains power supply cable.

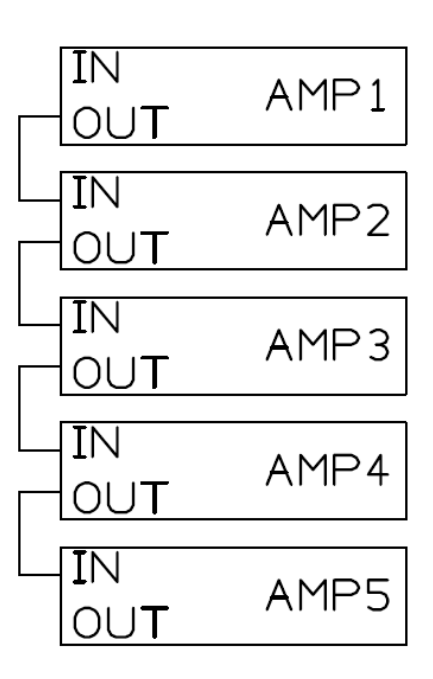

**Example 2:** Remote switch-on / switch-off of the stack while devices are connected with mains

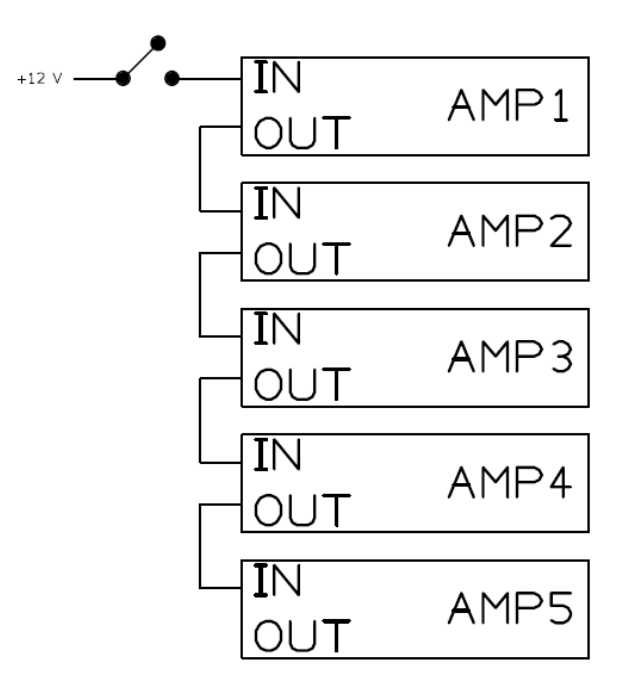

**Example 3:** Remote switch-on / switch-off of part of the stack while devices are connected with mains

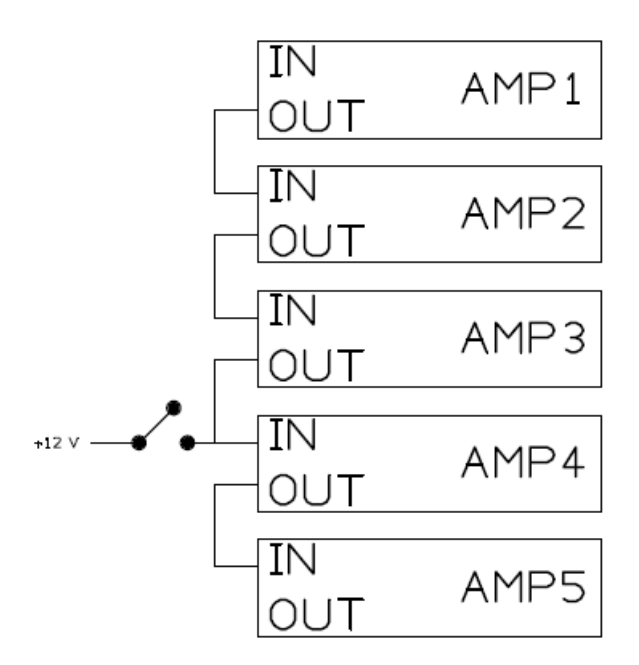

**Example 4:** Logical operation: Amplifiers 4 and 5 are switched on at the same time as amplifiers 1 to 3, but have a separate switch-off option.

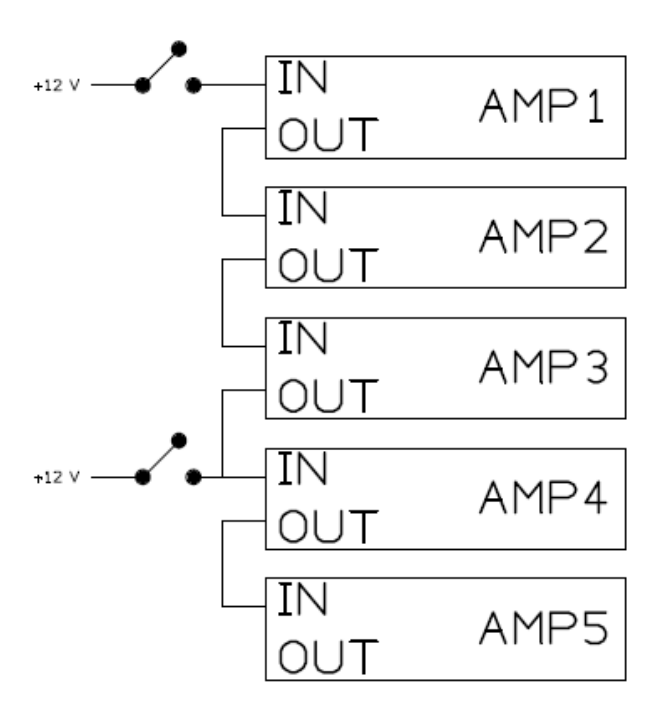

**Example 5:** Remote toggle switching of two stacks

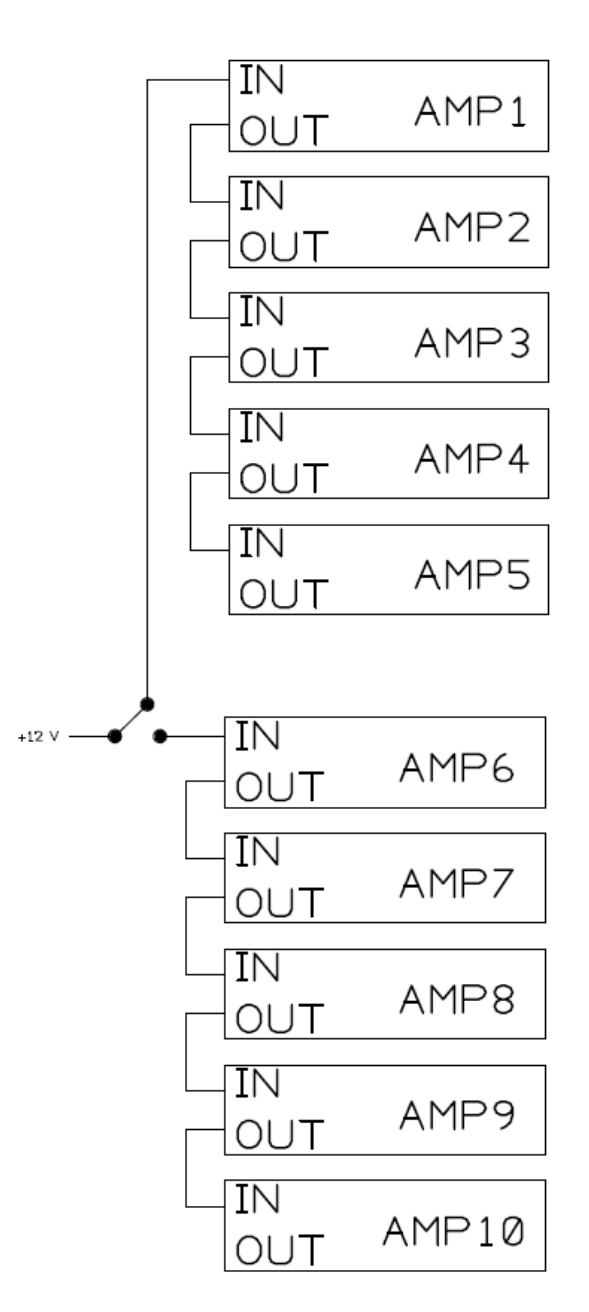

# 5. Technical Specifications

|                                         | DI-4.1000 DI-2.2000 DI-4.2000 DI-2.4000      |                           |                            |                      |  |  |  |
|-----------------------------------------|----------------------------------------------|---------------------------|----------------------------|----------------------|--|--|--|
| Amplifier technology                    |                                              | Cla                       | ss D                       |                      |  |  |  |
|                                         | 4 x 1000 W / 4 ohm                           | 2 x 2000 W / 4 ohm        | 4 x 2000 W / 4 ohm         | 2 x 4000 W / 4 ohm   |  |  |  |
| Output power                            | 4 x 500 W / 8 ohm                            | 2 x 1000 W / 8 ohm        | 4 x 1000 W / 8 ohm         | 2 x 2000 W / 8 ohm   |  |  |  |
|                                         |                                              | (1 kHz, TH                | D+N < 1 %)                 |                      |  |  |  |
| Minimum impedance                       | 3 ohm                                        | 4 ohm                     | 4 ohm                      | 4 ohm                |  |  |  |
| Input channels                          |                                              |                           | 4                          |                      |  |  |  |
| Amplifier outputs                       | 4                                            | 2                         | 4                          | 2                    |  |  |  |
| DSP routing (matrix)                    | 4 x 4                                        | 4 x 2                     | 4 x 4                      | 4 x2                 |  |  |  |
| Frequency response                      |                                              | 20 Hz –                   | · 20 kHz                   |                      |  |  |  |
| S/N ratio                               |                                              | >100                      | dB/A                       |                      |  |  |  |
| THD+N                                   | 0.0                                          | 8 %                       | 0.1                        | 5 %                  |  |  |  |
|                                         |                                              | (1 kHz, 8 ohm, 3 o        | B below clipping)          |                      |  |  |  |
| Dynamic range                           |                                              | >12                       |                            |                      |  |  |  |
| Remote control                          |                                              | Fonnn-Net over RS-485,    | USB-C, Fohnn Audio Soft    |                      |  |  |  |
| Remote monitoring                       | temperature, pr                              | otect, AES/EBU signals, p | ower supply, Fohnn-Net,    | Fohnn Audio Soft     |  |  |  |
| Fault contact                           |                                              | I X Relais, Z X UI        | vi, 3-pin Phoenix          |                      |  |  |  |
| Switching contact                       |                                              | load preset, s            | tandby on/off              |                      |  |  |  |
| Auto Power Save                         | ssword protection yes                        |                           |                            |                      |  |  |  |
| Auto Power Save                         | adjustable from 1 s to 12 h, or never active |                           |                            |                      |  |  |  |
| Protective circuit                      | short-circuit protec                         | tion DC protection now    | or on delay soft start and | inrush current limit |  |  |  |
|                                         |                                              | 100 – 2                   | 40 V AC 50/60 Hz           |                      |  |  |  |
| Power supply                            | univ                                         | ersal power supply with I | Power Factor Correction (  | PFC)                 |  |  |  |
| Power consumption:                      |                                              |                           |                            |                      |  |  |  |
| - maximum (RMS)                         | 1200 W                                       | 1200 W                    | 1800 W                     | 1800 W               |  |  |  |
| - idle state                            | 70 W                                         | 50 W                      | 90 W                       | 80 W                 |  |  |  |
| - Auto Power Save                       | 10 W                                         | 10 W                      | 10 W                       | 10 W                 |  |  |  |
| - standby                               | 5 W                                          | 5 W                       | 5 W                        | 5 W                  |  |  |  |
| <ul> <li>power on/off switch</li> </ul> | 2 W                                          | 2 W                       | 2 W                        | 2 W                  |  |  |  |
| / remote power off                      |                                              |                           |                            |                      |  |  |  |
|                                         | maximal 200 W,                               | maximal 200 W,            | maximal 300 W,             | maximal 300 W,       |  |  |  |
| Heat dissination                        | 680 BTU/h,                                   | 680 BTU/h,                | 1020 BTU/h,                | 1020 BTU/h,          |  |  |  |
| ficut dissipation                       | 172 kcal/h                                   | 172 kcal/h                | 258 kcal/h                 | 258 kcal/h           |  |  |  |
|                                         |                                              | (Pink Noise, 6 dB         | crest, 1/4 Pmax)           |                      |  |  |  |
| Temperature range                       |                                              | 0-4                       | 10 °C                      |                      |  |  |  |
| Cooling                                 | 0.0.1                                        | temperature-              | controlled fan             | 0.0.1                |  |  |  |
| Weight                                  | 9.8 Kg                                       | 9.6 Kg                    | 9.9 kg                     | 9.8 Kg               |  |  |  |
|                                         |                                              | 2U / 19", 485             | x 89 x 425 mm              |                      |  |  |  |
| Controller                              |                                              |                           |                            |                      |  |  |  |
| Digital                                 |                                              |                           |                            |                      |  |  |  |
| signal processors                       | 2                                            |                           |                            |                      |  |  |  |
| Independent limiters                    | 20                                           | 12                        | 20                         | 12                   |  |  |  |
| Selective                               |                                              |                           |                            |                      |  |  |  |
| 3-band-limiting                         | bass/mid/high                                |                           |                            |                      |  |  |  |
| Band-specific                           |                                              |                           |                            |                      |  |  |  |
| time constants                          | yes                                          |                           |                            |                      |  |  |  |
| Filter technology                       | 80-bit double precision                      |                           |                            |                      |  |  |  |
| Input                                   | AES/EBU 32 kHz – 96 kHz, 16/24 bit           |                           |                            |                      |  |  |  |
| Input DSP processing                    |                                              | y.                        | es                         |                      |  |  |  |
| FIR                                     |                                              | y y                       | es                         |                      |  |  |  |
| Input Gain                              |                                              | -80 dB -                  | - +12 dB                   |                      |  |  |  |
| Routing Gain                            |                                              | -80 dB -                  | - +12 dB                   |                      |  |  |  |
| Output Gain                             |                                              | -80 dB -                  | - +12 dB                   |                      |  |  |  |
|                                         | 8 x 10 fully                                 | 6 x 10 fully              | 8 x 10 fully               | 6 x 10 fully         |  |  |  |
| EQ                                      | parametric filters                           | parametric filters        | parametric filters         | parametric filters   |  |  |  |
| Lindhan Ca                              | 6                                            | ain +/-12 dB, frequency 2 | lu Hz – 20 kHz, Q 0.1 – 10 | 0                    |  |  |  |
| Limiter, Compressor                     | 8                                            | 6                         | 8                          | 6                    |  |  |  |

| Noise Gate 8 6 8 6                |                       |                          |                               |                       |  |  |  |
|-----------------------------------|-----------------------|--------------------------|-------------------------------|-----------------------|--|--|--|
|                                   | 8 x Linkwitz-Riley    | 6 x Linkwitz-Riley       | 8 x Linkwitz-Riley            | 6 x Linkwitz-Riley    |  |  |  |
| X over                            | 4 <sup>th</sup> order | 4 <sup>th</sup> order    | 4 <sup>th</sup> order         | 4 <sup>th</sup> order |  |  |  |
| X-OVEI                            | (24 dB / octave)      | (24 dB / octave)         | (24 dB / octave)              | (24 dB / octave)      |  |  |  |
|                                   |                       | high pass 10 Hz – 20 kHz | , low pass 10 Hz – 20 kHz     |                       |  |  |  |
|                                   | 4 x 0 – 350 ms        | 2 x 0 – 350 ms           | 4 x 0 – 350 ms                | 2 x 0 – 350 ms        |  |  |  |
| Delay                             | (0 – 120 m) outputs,  | (0 – 120 m) outputs,     | (0 – 120 m) outputs,          | (0 – 120 m) outputs,  |  |  |  |
| Delay                             | 4 x 0 – 88 ms         | 4 x 0 – 88 ms            | 4 x 0 – 88 ms                 | 4 x 0 – 88 ms         |  |  |  |
|                                   | (0 – 30 m) inputs     | (0 – 30 m) inputs        | (0 – 30 m) inputs             | (0 – 30 m) inputs     |  |  |  |
| User presets                      |                       | 10                       | 00                            |                       |  |  |  |
| Speaker presets                   |                       | 10                       | 00                            |                       |  |  |  |
| System latency                    |                       | 1.2                      | ms                            |                       |  |  |  |
| Connections and control           | pls                   |                          |                               |                       |  |  |  |
| Controls                          |                       | power on                 | off switch                    |                       |  |  |  |
| USB Config                        |                       | 1 x USB-                 | C socket                      |                       |  |  |  |
| Mains connection                  |                       | 1 x Pov                  | verCON                        |                       |  |  |  |
| Fault contact                     |                       | 1 x Phoe                 | nix 3-nin                     |                       |  |  |  |
| (open/close)                      |                       | 171100                   |                               |                       |  |  |  |
| Schaltkontakt 1 & 2               |                       | 1 x Phoe                 | nix 3-pin                     |                       |  |  |  |
| Remote power in/out               |                       | 2 x Phoe                 | nix 2-pin                     |                       |  |  |  |
| Power supply for                  |                       |                          |                               |                       |  |  |  |
| extern small devices              | 1 x Phoenix 2-pin     |                          |                               |                       |  |  |  |
| 24 V / 5 W                        |                       |                          |                               |                       |  |  |  |
| 24 V / 5 W Power LED              |                       | greer                    | n = on                        |                       |  |  |  |
| Input Interface (AES/EBU)         |                       |                          |                               |                       |  |  |  |
| Inputs                            | 2 x                   | Phoenix 3-pin AES/EBU,   | 1 x Phoenix 3-pin Fohnn-r     | Vet                   |  |  |  |
| Outputs                           | 2 x                   | Phoenix 3-pin AES/EBU,   | 1 x Phoenix 3-pin Fohnn-r     | Vet                   |  |  |  |
| Signal inputs                     |                       | AES/EBU 32 KHZ -         | - 96 KHZ, 16/24 DIt           |                       |  |  |  |
| Signal outputs                    |                       | AES/EBU link (           | out from input                |                       |  |  |  |
| Latency                           |                       | 0.0                      | ms                            |                       |  |  |  |
| Input Interface (AES/EE           | SU XLR), optional     |                          |                               |                       |  |  |  |
| Outputs                           |                       |                          | etherCON Fohnn-Net            |                       |  |  |  |
| Signal inputs                     |                       |                          |                               |                       |  |  |  |
|                                   |                       |                          | - 90 KHZ, 10/24 DIL           |                       |  |  |  |
| Jatonov                           |                       |                          | me                            |                       |  |  |  |
| Input Interface (Analog           | YIR) ontional         | 0.0                      | 1113                          |                       |  |  |  |
|                                   |                       | 4 x XI R analogue 1 x    | etherCON Fohhn-Net            |                       |  |  |  |
| Outputs                           |                       | 4 x XLR analogue, 1 x    | etherCON Fohhn-Net            |                       |  |  |  |
| Signal inputs                     |                       | analog may               | level +15 dBu                 |                       |  |  |  |
| Signal outputs                    |                       | analog, max.             | ut from input                 |                       |  |  |  |
| Frequency response                |                       | 20 Hz –                  | - 20 kHz                      |                       |  |  |  |
|                                   |                       | < 0.003                  | 20 KH2                        |                       |  |  |  |
| THD                               | < 0.003 % typ.        |                          |                               |                       |  |  |  |
| S/N ratio                         | > 110 dB/A            |                          |                               |                       |  |  |  |
| Input impedance                   |                       | 10 k                     | ohm                           |                       |  |  |  |
| Latency                           | 1.0 ms                |                          |                               |                       |  |  |  |
| Input Interface (Dante), optional |                       |                          |                               |                       |  |  |  |
| Inputs                            | 2                     | x RJ-45 1000BASE-T Ethe  | rnet, Dante and Fohhn-Ne      | et                    |  |  |  |
| Outputs                           | )utputs -             |                          |                               |                       |  |  |  |
| Latency                           |                       | Dante -                  | +0.6 ms                       |                       |  |  |  |
| Input Interface (Optoco           | ore), optional        |                          |                               |                       |  |  |  |
| Inputs                            |                       | 2 x LWL, Optocor         | re and Fohhn-Net              |                       |  |  |  |
| Output option (termina            | l blocks)             |                          |                               |                       |  |  |  |
| Outputs                           | 2 x Phoenix 4-pin     | 1 x Phoenix 4-pin        | 2 x Phoenix 4-pin             | 1 x Phoenix 4-pin     |  |  |  |
| Conductor                         |                       | n                        | hla 10 mm² -:-:-!             | · · ·                 |  |  |  |
| cross-section                     |                       | max. 6 mm² flexi         | bie, 10 mm <sup>-</sup> rigia |                       |  |  |  |
| Output option (Speako             | n)                    |                          |                               |                       |  |  |  |
| Outputs                           | 4 x Speakon           | 2 x Speakon              | 4 x Speakon                   | 2 x Speakon           |  |  |  |
| Display (front)                   |                       |                          |                               |                       |  |  |  |
| Receive / Send LED                |                       | remote contr             | ol, Fohhn-Net                 |                       |  |  |  |
| Ready LED                         |                       | blue = power on, b       | olue flashing = sign          |                       |  |  |  |

| Protect LED    | red = Error / Protect / Standby                                                    |  |  |  |  |  |  |
|----------------|------------------------------------------------------------------------------------|--|--|--|--|--|--|
| Input LED      | 4 x input signal LED, white = signal (> -50 dBFS), red = clip (> -3 dBFS)          |  |  |  |  |  |  |
| Output         | 4 x output signal LED 2 x output signal LED 4 x output signal LED 2 x output signa |  |  |  |  |  |  |
|                | white = signal (> -50 dBFS)                                                        |  |  |  |  |  |  |
| USB Config LED | configuration via USB                                                              |  |  |  |  |  |  |

# 6. Troubleshooting

The following table describes how errors can be determined and shows the corrective measures that are recommended.

| Problem                             | Probable Cause                     | Possible Remedies                 |
|-------------------------------------|------------------------------------|-----------------------------------|
| No sound is audible. However,       | The In- and Output routing in the  | Check the DSP settings in FOHHN   |
| there is an audio signal.           | User DSP is not correct.           | AUDIO SOFT.                       |
|                                     | The cable connection between       | Check the cable or connect the    |
|                                     | amplifier and loudspeaker is       | loudspeaker to the amplifier.     |
|                                     | defective or not plugged in.       |                                   |
| The amplifier is not recognised by  | Several products have the same     | Change the ID - no ID can appear  |
| FOHHN AUDIO SOFT.                   | FOHHN-NET ID. (An ID conflict will | twice see 3.3.4 "Fohhn-Net        |
|                                     | be displayed in FOHHN AUDIO        | Cabling and ID Allocation").      |
|                                     | SOFT.)                             |                                   |
|                                     |                                    |                                   |
|                                     | The ID search range is restricted. | Extend the search range from ID 1 |
|                                     |                                    | to 254.                           |
|                                     | The FOHHN-NET plug (see 3.3.1      | Depending on the product variant, |
|                                     | "Configuration") is not inserted.  | connect the system to the         |
|                                     |                                    | appropriate adapter.              |
| The Aux power LED and the           | There is no supply voltage.        | Check whether a supply voltage is |
| symbols on the device front panel   |                                    | present.                          |
| are not lighting up.                | 230 V not available. Mains fuse    | Measure the supply voltage at the |
|                                     | tripped.                           | socket and check the fuse.        |
|                                     |                                    |                                   |
| The send and receive LEDs are not   | The cable for the FOHHN-NET        | Check the cable or connect the    |
| lighting up.                        | connection is defective or not     | amplifier to an appropriate       |
|                                     | plugged in.                        | FOHHN-NET adapter.                |
|                                     |                                    |                                   |
| The <i>protect</i> symbol lights up | There is an operational error.     | Contact the Service department at |
|                                     |                                    | FOHHN AUDIO AG immediately.       |
| Distortion (Clipping) is audible.   | No speaker preset loaded.          | Load the preset for the speakers  |
|                                     |                                    | used in FOHHN AUDIO SOFT.         |
|                                     | The output impedance is too low.   | Check the impedance of the        |
|                                     | Short circuit.                     | loudspeakers (all outputs). Check |
|                                     |                                    | all outputs for a short circuit.  |
|                                     | Input overdriven.                  | Check the input level.            |

If your problem does not appear in the above table, or if the problem is not fixed using the suggested solutions, please contact us at the following address:

### FOHHN AUDIO AG

| Hohes Gestade 3-8 | Tel. +49 7022 93323-0 | www.fohhn.com  |
|-------------------|-----------------------|----------------|
| 72622 Nürtingen   | Fax +49 7022 93324-0  | info@fohhn.com |
| Germany           |                       |                |

# 7. Service and Repair

Servicing and/or repairs should only be undertaken by suitably qualified, **FOHHN**-trained personnel.

Do not carry out any servicing or any repairs to the device beyond what is listed under **"Maintenance Measures"** (below) or advised in the **"Cleaning Fan Filter Foam Without Tools"** section.

For details of a **FOHHN®** Service provider in your area, please contact us at the address on the previous page.

Keep the packaging for your device so that, in the event of any problem occurring, it can be returned in its original packaging. This will minimize the risk of any potential damage during transportation.

# 7.1 Maintenance Measures

- To clean your **FOHHN** amplifiers, only use a dry or slightly damp, well wrung out cloth.
- Do not use any aggressive cleaning agents, waxes or solvents (such as cleansing alcohol or paint thinner), as these could spoil the appearance of the device and/or affect the paintwork on the enclosure.
- There are no user-serviceable parts within the device.
- The device must only be repaired by suitably qualified personnel.

# 7.2 Cleaning Fan Filter Foam Without Tools

Clean the filter foam regularly by blowing on it so that your **FOHHN** amplifier works smoothly over a long period. Impurities largely depend on the environment in which the amplifier is used.

To clean, proceed as follows:

1. Using your hands, remove the enclosure's front panel, which is attached with magnets. No tools are needed for this.

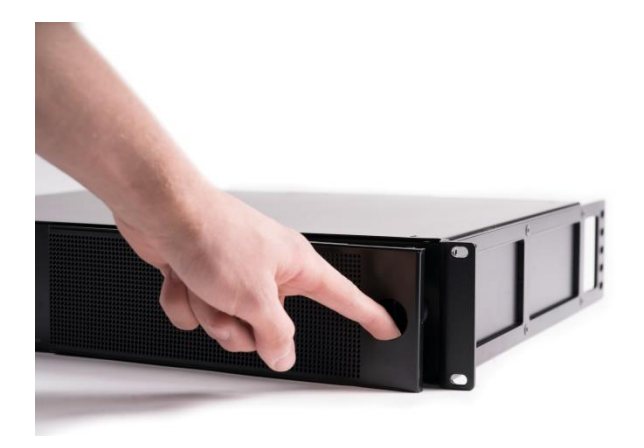

2. The filter foam that is to be cleaned can be found in the front panel's fan filter holder. Remove this filter foam and clean it, e.g. by blowing on it.

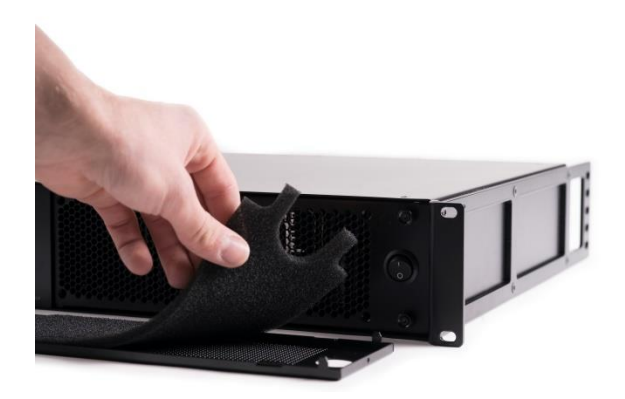

3. Put the cleaned filter foam back in the filter holder and re-attach the front panel to the front of the enclosure.

# 8. Appendix

# 8.1 Environmental Information

Please note that this product must not be disposed of in general household waste. It must be taken to a disposal centre for electrical/electronic waste. Please also note any applicable national or local regulations. Further information on these and on appropriate waste disposal facilities can be obtained from your city/town council as well as from your local distribution partner.

# 8.2 CE Marking and Declaration of Conformity

This DSP amplifier complies with the currently applicable conditions of EMC law and, as such, carries the CE marking.

The relevant Declarations of Conformity are available on request from

Fohhn Audio AG, 72622 Nürtingen

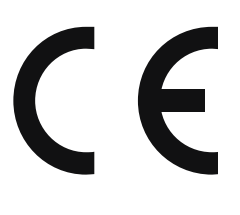

# 8.3 Trademarks

All trademarks and brand names referred to in this manual, which may be protected by third parties, are subject to the provisions of trademark law and the title rights of their respective owners. All trademarks, trade names or company names appearing here are, or may be, trademarks or registered trademarks of their respective owners. All rights are reserved, with the exception of those specifically granted.

In the absence of an explicitly labelled registered trademark in this manual, it cannot be necessarily concluded that a name is free of third-party rights.

# 8.4 Protection Classes and Protection Types

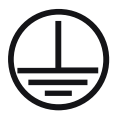

Protection Class I: All the equipment's electrical conductive components are connected with low resistance to the protective earth conductor of the installation.

**IP21** The device's protection type (protection against solid objects with  $\geq$  12.5 mm in diameter, protection against manual contact and protection against dripping water)

# 8.5 Disclaimer and Copyright

## Disclaimer

The contents of this user manual have been created with great care. However, **FOHHN AUDIO AG** cannot guarantee that the information therein (images, text and other representations) is always complete, correct and current. **FOHHN AUDIO AG** therefore reserves the right to make changes or additions to the given information at any time. Neither Fohhn Audio AG (as a public limited company), nor its Executive Board or employees take any responsibility for direct or indirect damage, including loss of profit, which arises as a result of, or in connection with the information in this manual.

## Copyright

This manual as a whole, including its contents and works is, as such, subject to German copyright law. The reproduction, editing, distribution and any other kind of use outside the limits of the copyright requires the written consent of **FOHHN AUDIO AG**.

## 8.6 Contact Address

### FOHHN AUDIO AG

Hohes Gestade 3-8 72622 Nürtingen Germany

Tel. +49 7022 93323-0 Fax +49 7022 93324-0

www.fohhn.com info@fohhn.com

Fohhn on Social Media

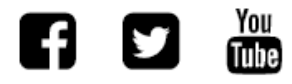

DB0082X 03/19